Using HP Insight Software and HP Server Automation to Manage HP BladeSystem Servers

**Kathy Gannon VSL Solutions Architect** June 16, 2008

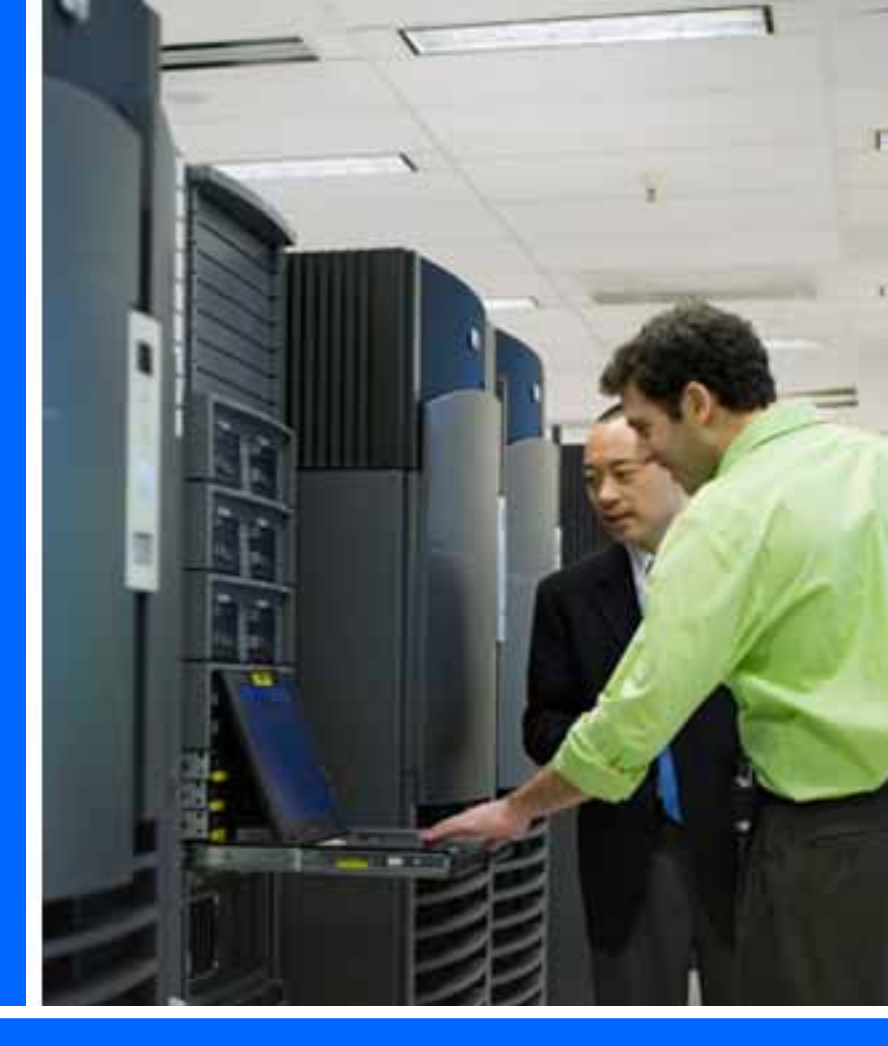

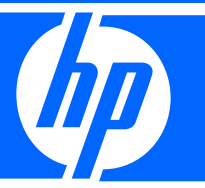

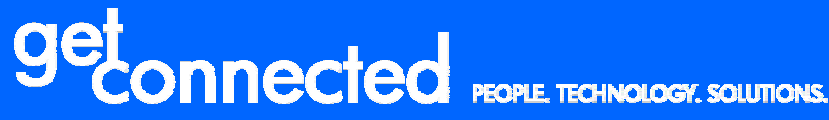

Produced in cooperation with: PNCOMP355

#### HP Technology Forum & Expo 2008

© 2008 Hewlett-Packard Development Company, L.P. The information contained herein is subject to change without notice

# How should I manage my HP Servers? Insight Control Insight Dynamics -VSE

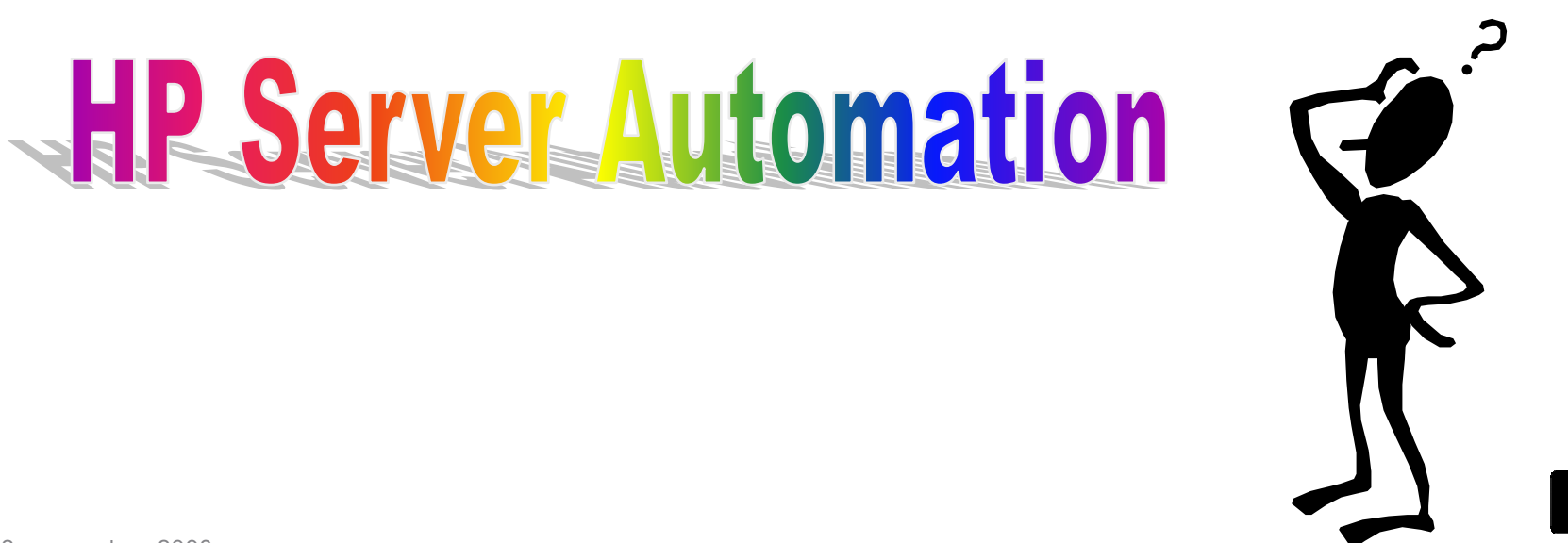

## Two Levels of Server Management

BTO software and Infrastructure software - unique from HP

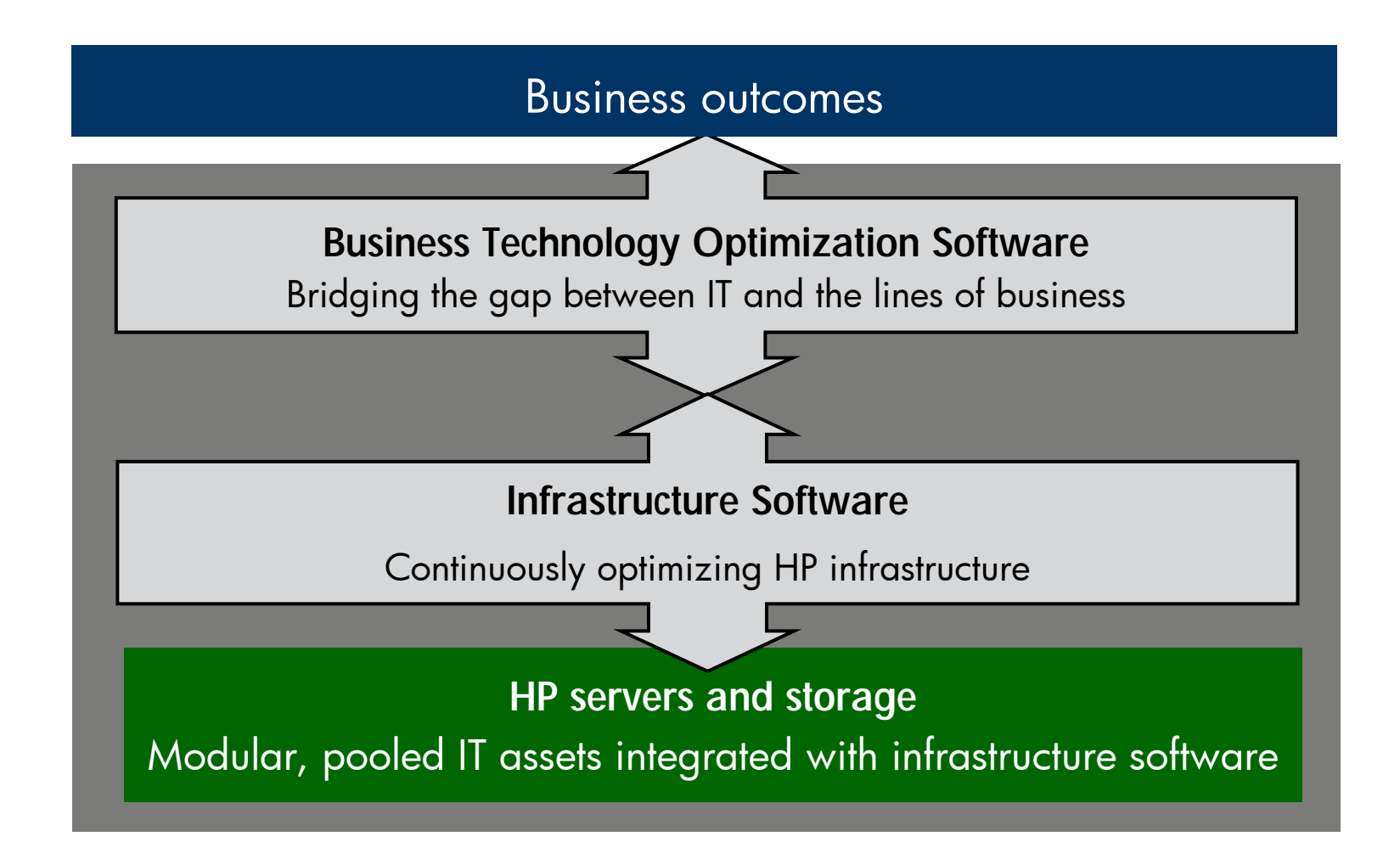

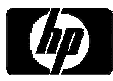

## HP Software Solutions across BTO and Infrastructure Software

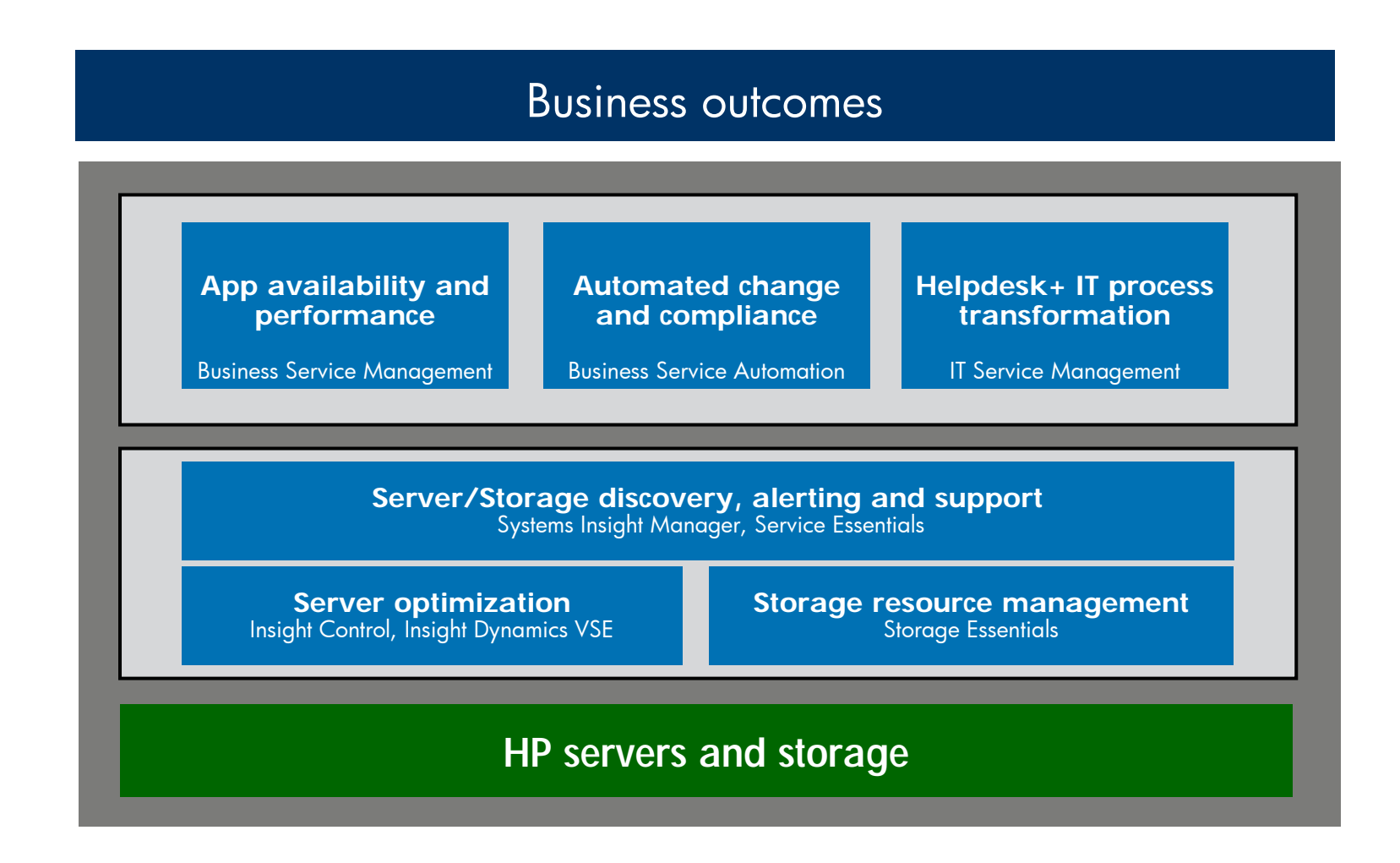

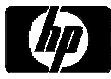

## Agenda

- Insight Software
- HP Server Automation
- Examples
  - Solving a CPU Performance Problem
  - Solving a Cooling Problem
  - Server Consolidation

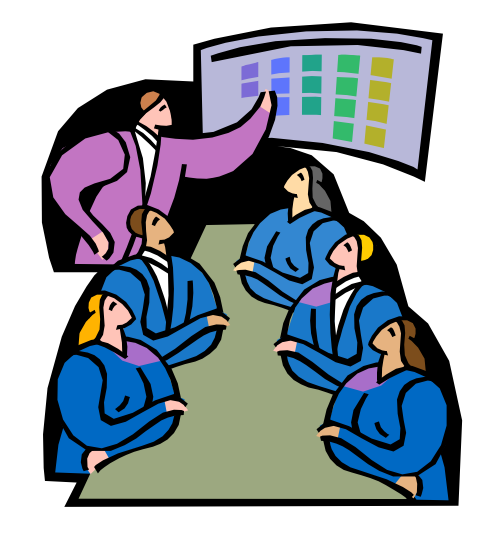

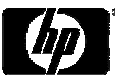

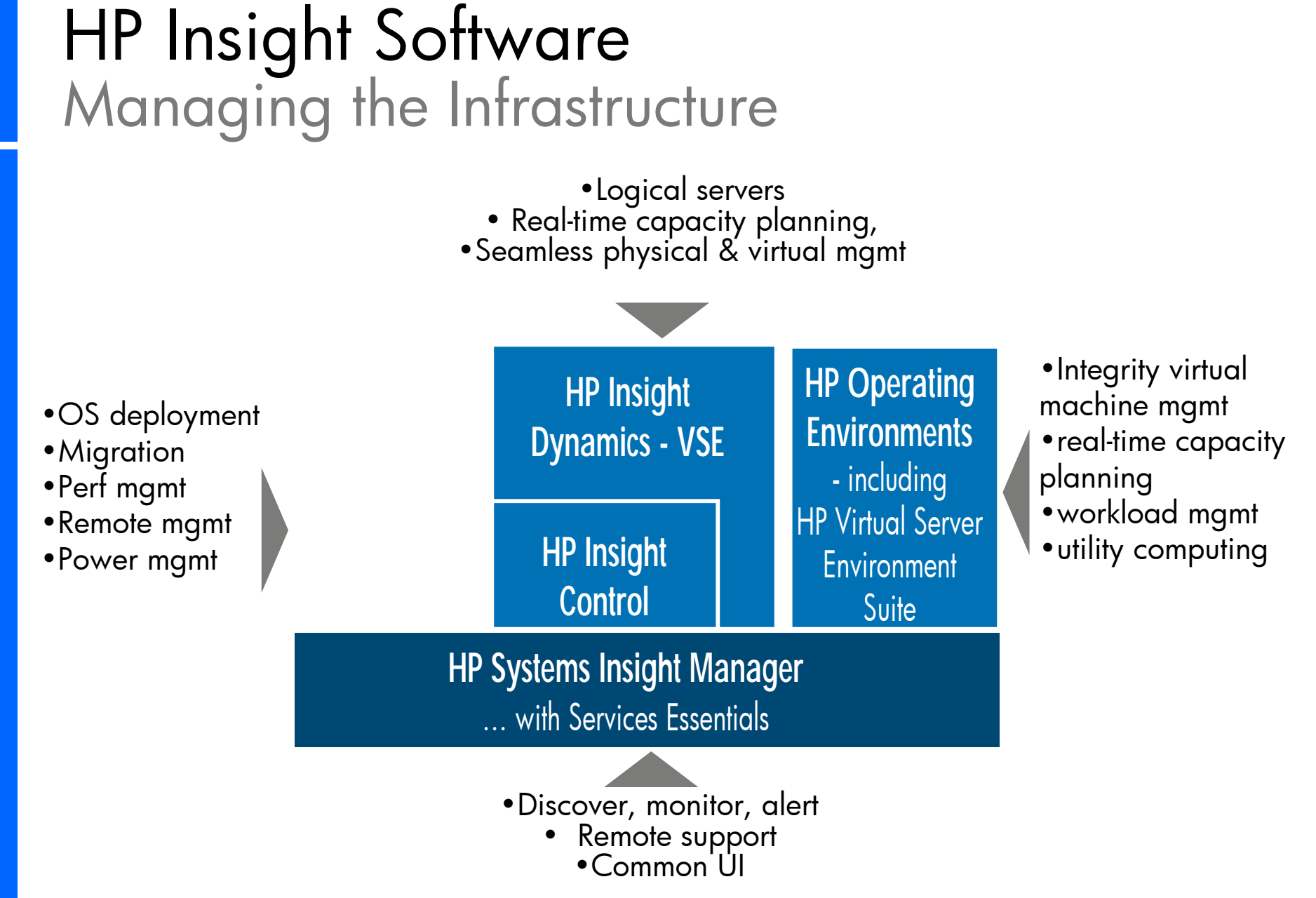

## HP Insight Control: Time Smart Management

- Total control
  - Monitor with HP Systems Insight Manager (HP SIM)
  - Control with HP Integrated Lights Out 2 (iLO 2)
  - Protect with HP Vulnerability and Patch Management (VPM)

#### Maximum flexibility

- Deploy with HP Remote Deployment Pack (RDP)
- Optimize with HP Performance Management Pack (PMP), Insight Power Manager (IPM) and Virtual Machine Manager (VMM)
- Integrate with Microsoft System Center

#### Insight Control Environment

- Integrated installation and licensing bundle

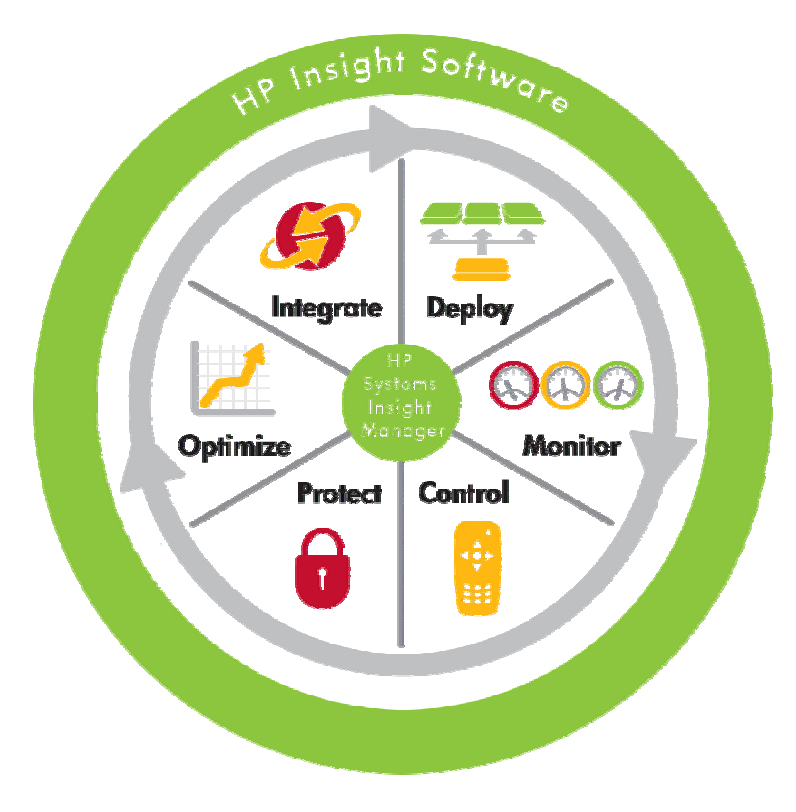

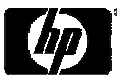

## HP Insight Dynamics - VSE

Continuously analyze and optimize your infrastructure

- Bring the flexibility of virtualization to physical servers
- Real-time capacity planning for servers and power
- Control physical and virtual resources in the same way

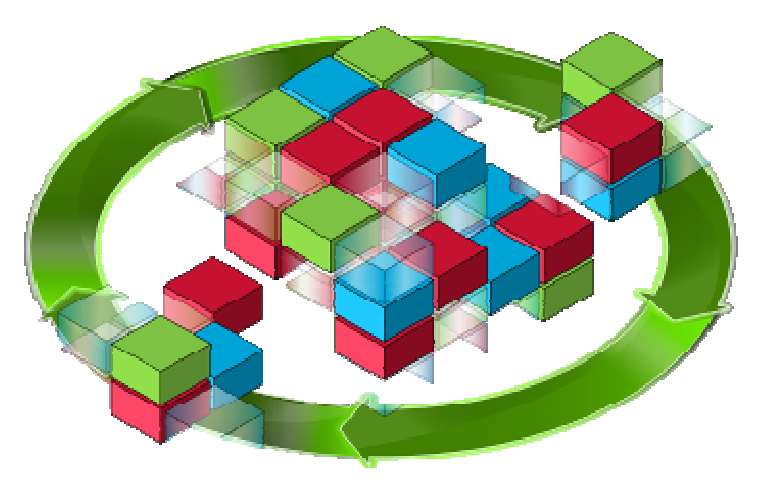

Building on the value of HP Systems Insight Manager, Insight Control and Virtual Server Environment

Addressing key data center issues: cost, speed, quality and energy

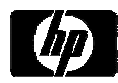

## HP Insight Dynamics - VSE: In action

 Logical server: A server profile that is easily created and freely moved across physical and virtual machines

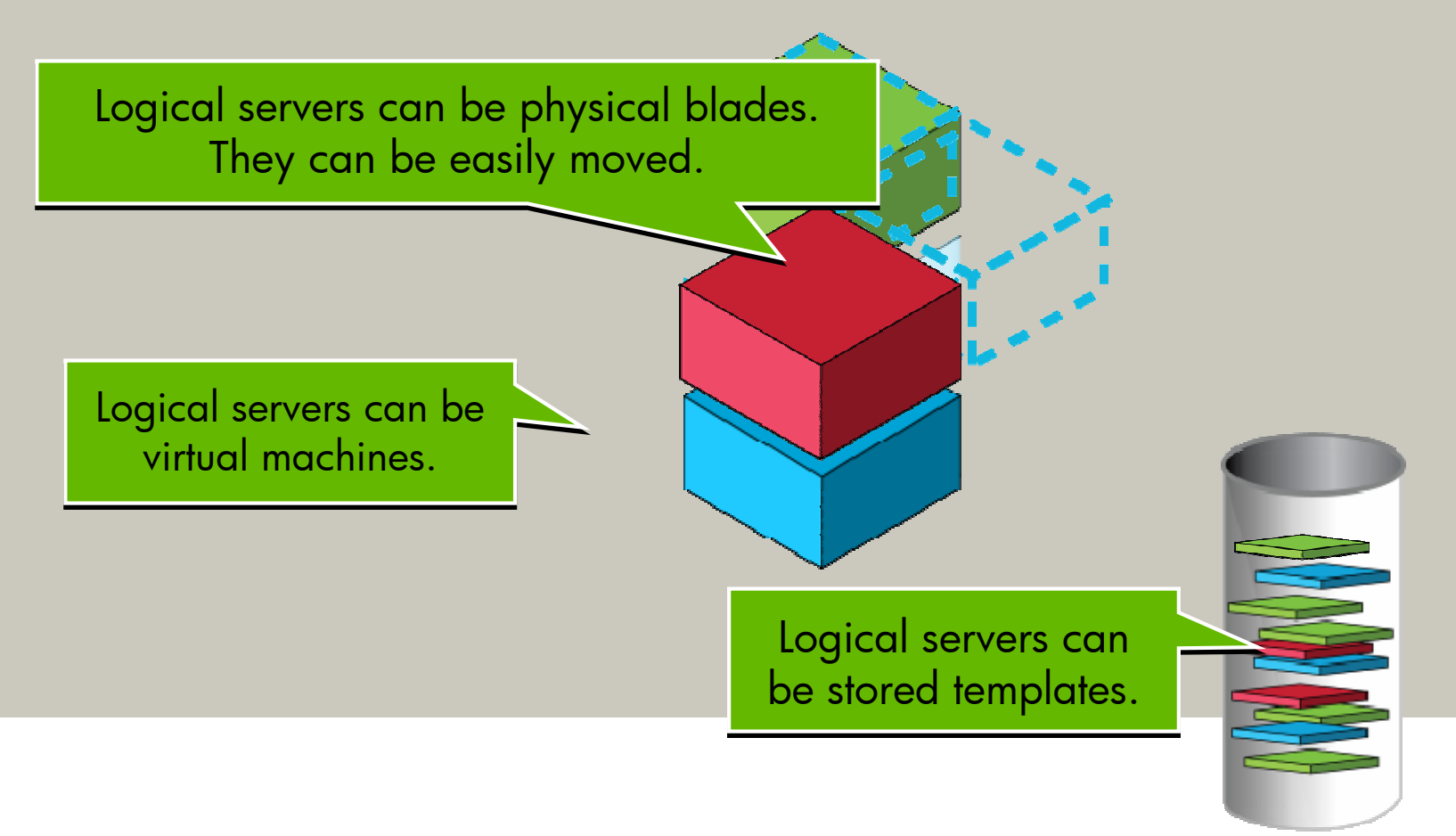

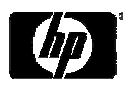

## Key Features of Server Automation

Deep automation for each lifecycle stage and fully integrated process management

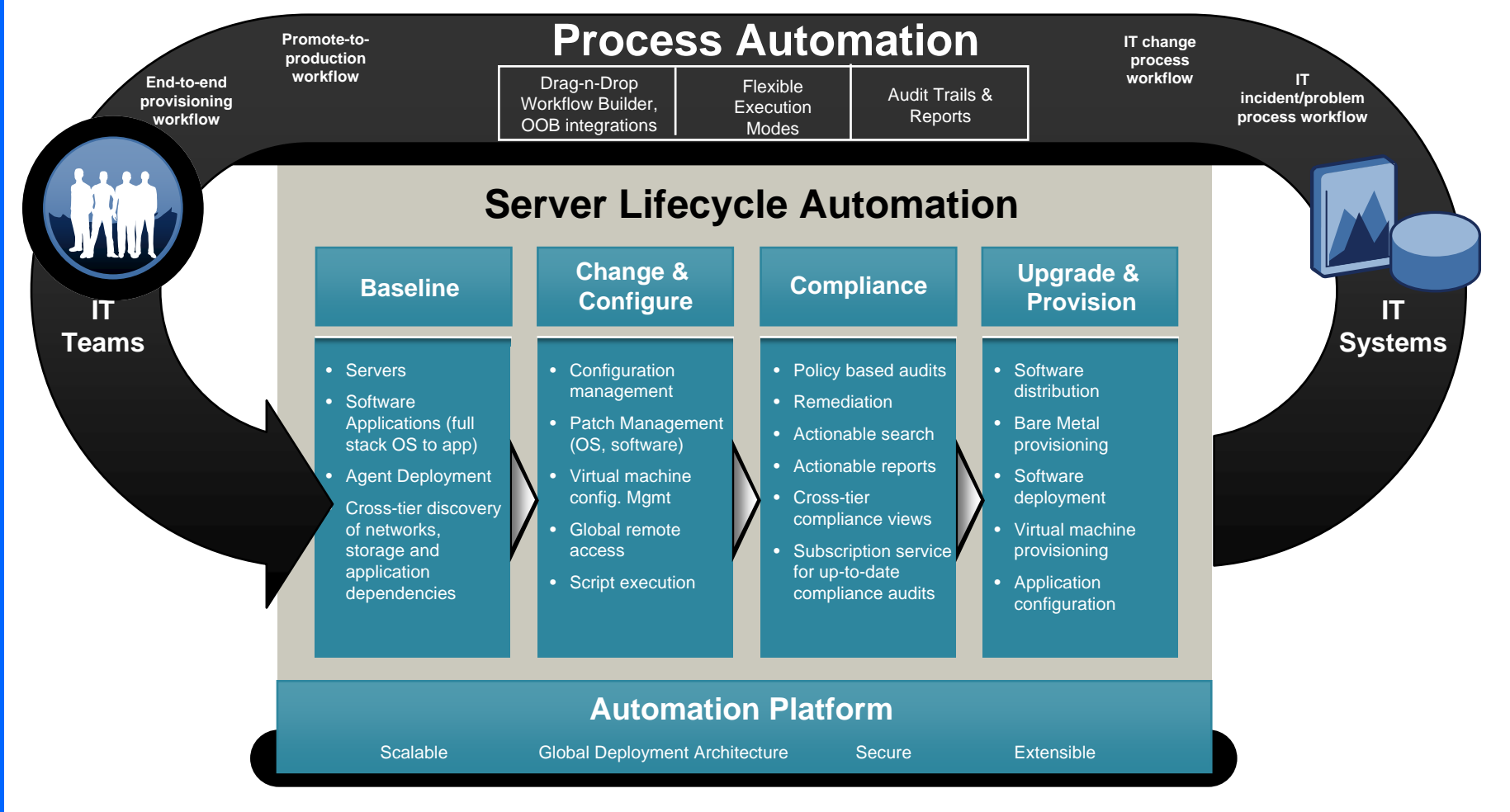

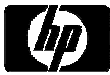

## **Business Service Automation**

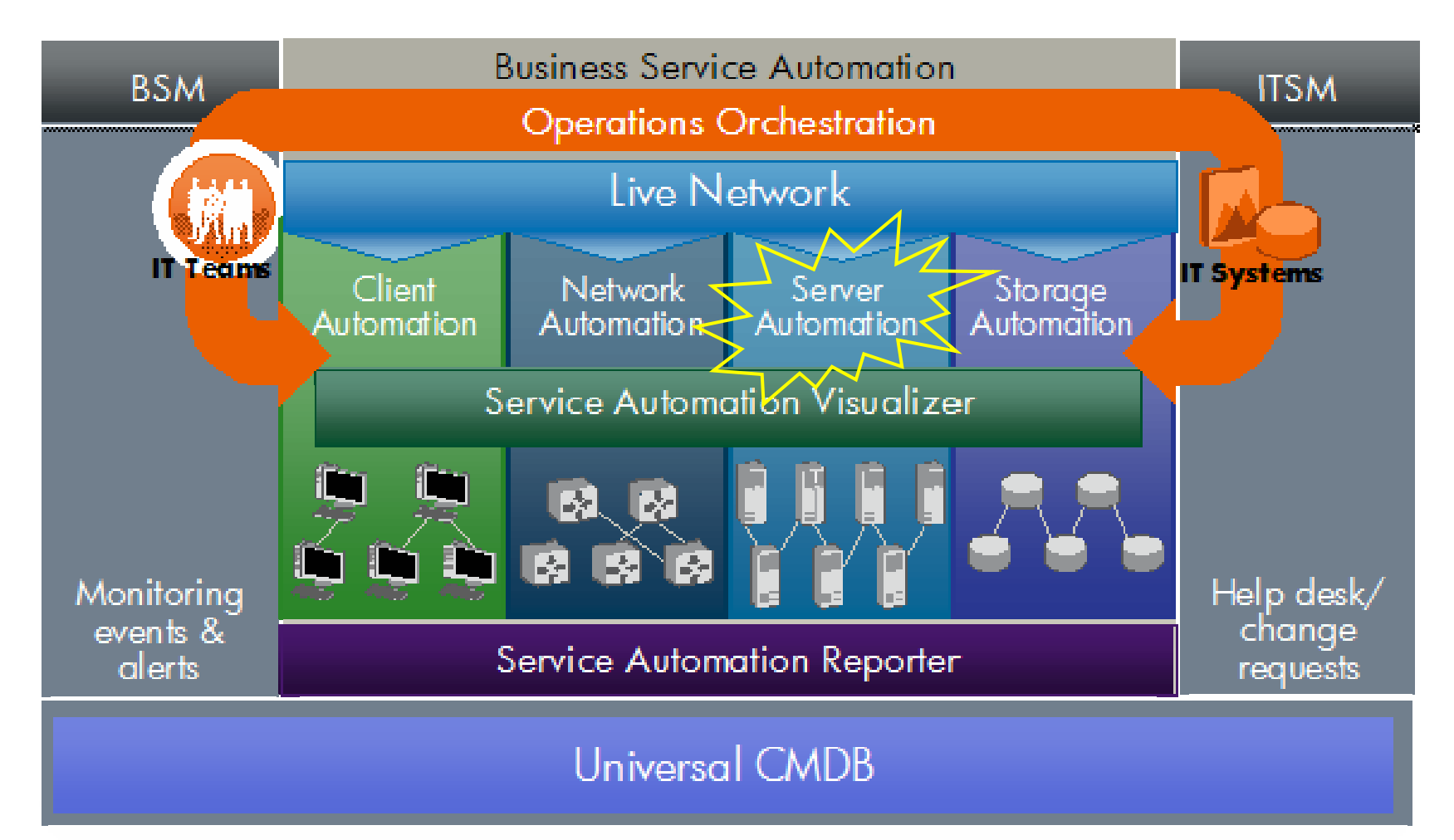

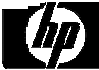

# HP Insight Software + Server Automation – manageability for the entire server stack

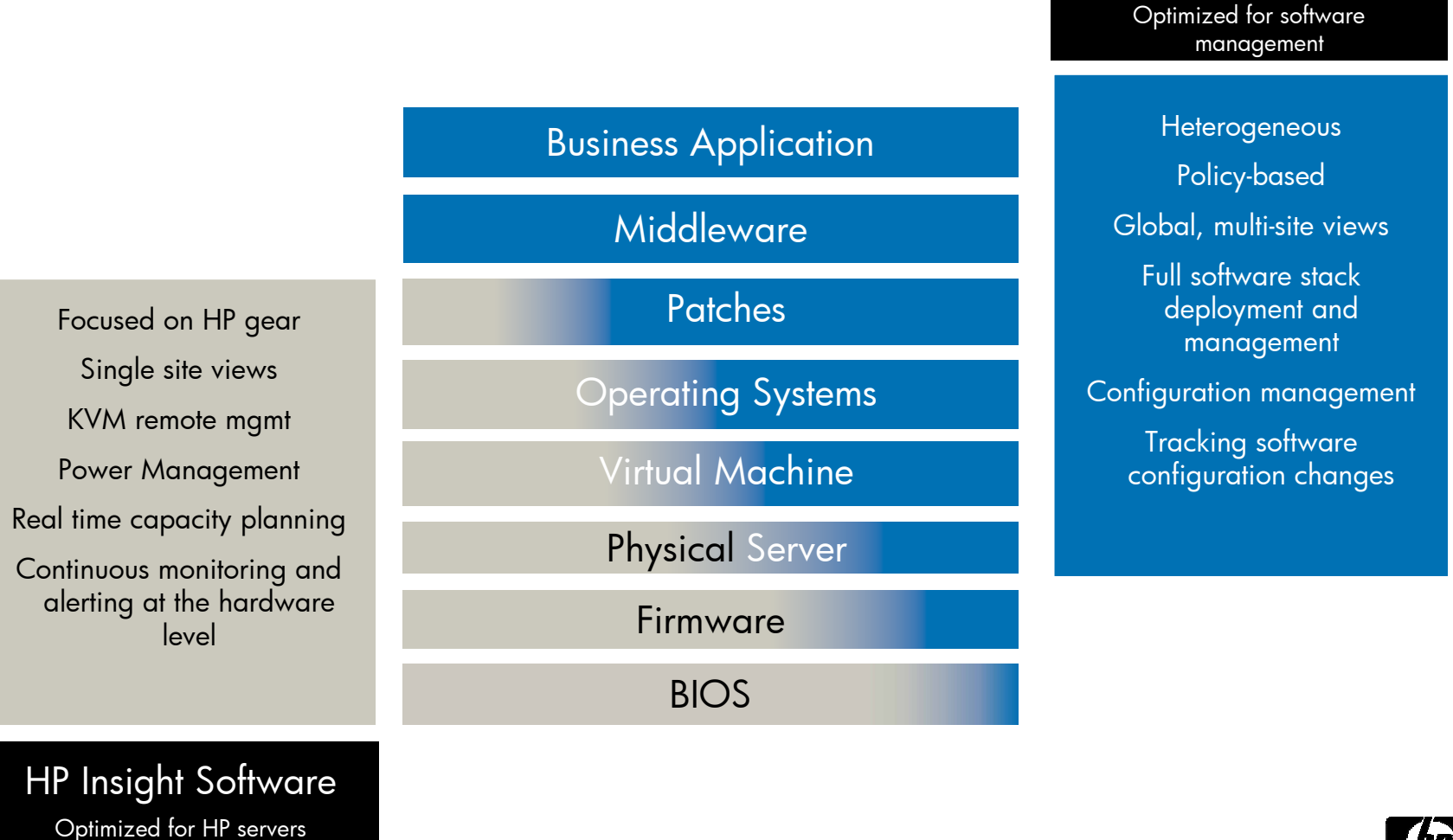

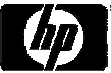

HP Server Automation

## Example 1: Solving a CPU performance problem

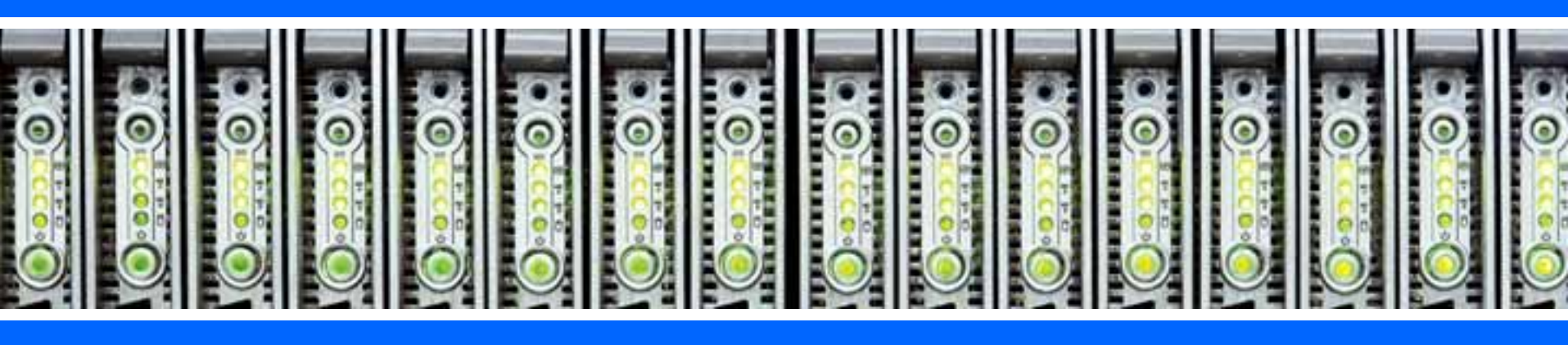

## Example: CPU Performance Alert

One of my Oracle Servers is using much more CPU than it usually does, causing service levels to degrade.

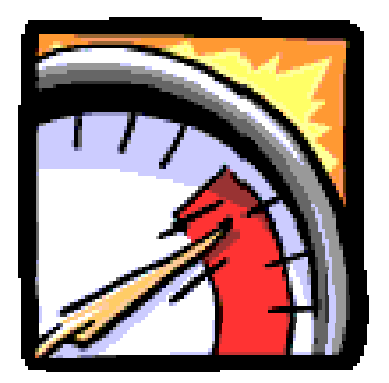

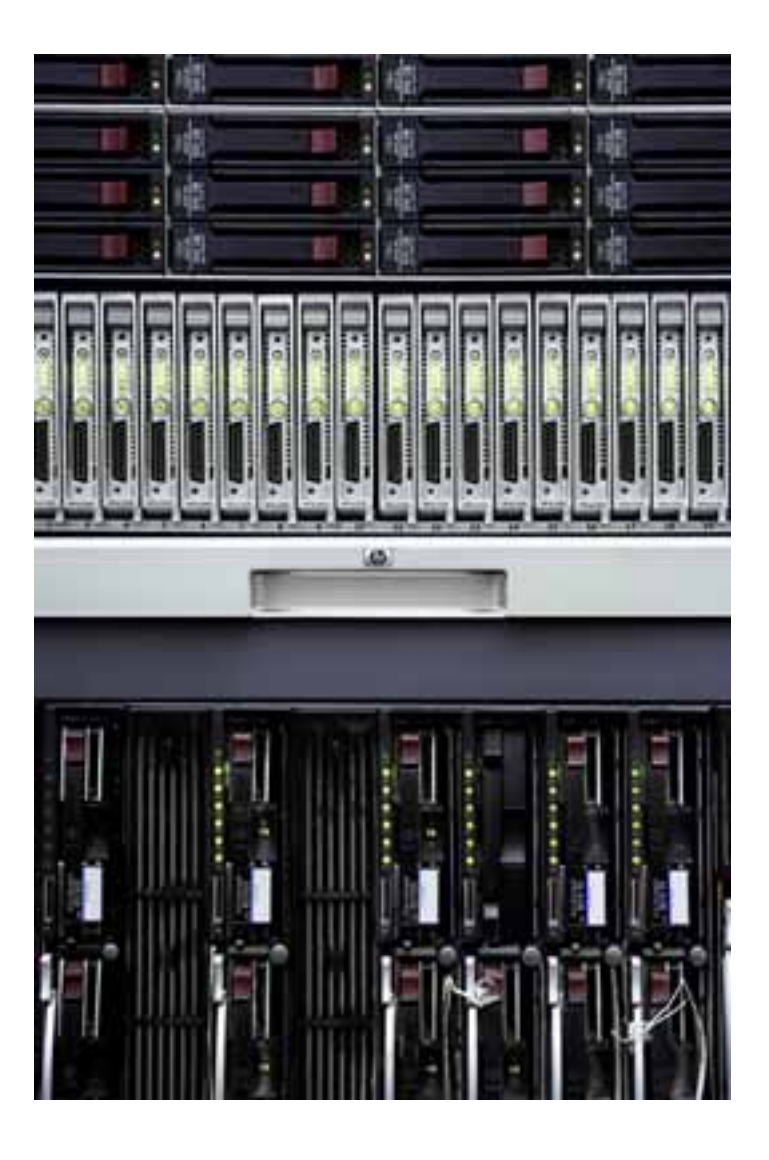

#### Example: CPU Performance Alert Step 1: Monitor with HP Systems Insight Manager

HP SIM is configured to send a pager alert when certain events, like crossing a CPU performance threshold, happen. I Just received a CPU alert from my Oracle server.

| ystem Status 🛛 🔤 🖂                                                                                                    | Tool | s 🔻    | De     | ploy    |         | Confi | igure      | -    | Diagnose 👻 Optimiz                    | e 👻 Rep <u>orts</u> | 👻 Tasks & Log  | js 👻 Options 🛨 I       | leip 🔻                  |
|----------------------------------------------------------------------------------------------------|------|--------|--------|---------|---------|-------|------------|------|---------------------------------------|---------------------|----------------|------------------------|-------------------------|
| egend Customize                                                                                                    |      | en     | ore    |         |         |       |            |      |                                       |                     |                |                        |                         |
| pdated: Wed, 12/12/2007, 10:28 AM CST                                                                                  |      |        | 013    | 5       |         |       |            |      |                                       |                     |                |                        |                         |
| ⊇ <b>▼</b> <u>∧</u> ⊙                                                                                                  | Syst | em(s   | ;)     | E       | vente   | ÷ ]   |            |      |                                       |                     |                |                        |                         |
| 2 38 61 28 Uncleared Event Status<br>D 4 4 18 Health Status                                                            | View | as: T  | able   | •       |         |       |            |      |                                       |                     |                |                        | Custom                  |
| earch 🗌                                                                                                    | Summ | ary: 🕻 | 3 0 Cr | ritical | ₩з      | Major | <u>^</u> 2 | Mino | r 📀 4 Normal 🛛 2 Disable              | ed 🛛 🖓 O Unknow     | n Total: 11    |                        |                         |
| Search                                                                                                    |      | HS     | MP     | PF      | VM      | VPM   | SW         | ES   | System Name 🛛 🛧                       | System Type         | System Address | Product Name           | OS Name                 |
|                                                                                                    |      | W      | (1)    | 0       | $\odot$ | W     | (1)        | 0    | bimaster                              | Server              | 192.168.1.1    | ProLiant DL360 G4      | Microsoft Windows Ser   |
| Advanced Search                                                                                                    |      |        | 0      | 0       |         | (j)   |            | ٩    | C-Class_10-FRONT<br>in Encl. C-Class  | Server              |                | ProLiant BL460c G1     |                         |
| 🖽 🚍 Customize                                                                                                    |      |        | 0      | 0       |         | (1)   |            | 0    | C-Class_5-FRONT<br>in Encl. C-Class   | Server              |                | ProLiant BL465c G1     |                         |
| System Overview                                                                                                    |      | V      | 0      | 0       | 0       | 0     | (1)        | 0    | esxserver1<br>in Encl. C-Class        | Server              | 192.168.1.4    | ProLiant BL460c G1     | Linux - VMware ESX Se   |
| 객 All Systems<br>최 All Events                                                                                          |      |        | 0      | 0       | 0       | 0     | (i)        | 0    | esxserver2<br>in Encl. C-Class        | Server              | 192.168.1.5    | ProLiant BL460c G1     | Linux - VMware ESX Se   |
| V 🖻 Systems 📃 🔺                                                                                                    |      | 0      | (1)    | 0       | 0       | 0     | (i)        | 0    | rdp-server<br>Hosted by blmaster      | Server              | 192.168.1.30   | VMware Virtual Platfor | Microsoft Windows NT    |
| Shared                                                                                                    |      | 0      | 0      | 0       |         | 0     |            | 0    | tuxdemo1 in Encl. C-Class             | Server              | 192.168.1.7    | ProLiant BL685c G1     | Linux - Red Hat Enterp  |
| All Systems                                                                                                    |      | 0      | 0      | 0       |         | 8     | i          | (i)  | usm63808my<br>in Encl. C-Class        | Server              | 192.168.1.103  | ProLiant BL460c G1     | Linux - Red Hat Enterp. |
| All Servers                                                                                                    |      |        | 0      | V       | 0       | 8     | 0          | W    | virtualserver<br>in Encl. C-Class     | Server              | 192.168.1.2    | ProLiant BL480c G1     | Microsoft Windows Ser   |
| Storage Systems                                                                                                    |      | 0      | (i)    | 0       | 0       | 0     | i          | 0    | vm-w2003-2<br>Hosted by virtualserver | Server              | 192.168.1.16   | Virtual Machine        | Microsoft(R) Windows(I  |
| All Facks                                                                                                    |      | V      | V      | 0       |         | 8     | í          | 0    | windemo3                              | Server              | 192.168.1.106  | ProLiant DL360         | Microsoft Windows 200   |
| All Clients                                                                                                    | 4    |        |        |         |         |       |            | -    |                                       |                     |                |                        |                         |
| All Networking Devices     All Printers     All Management Process     Virtual Machine Hosts     Virtual Machine Hosts |      |        |        |         |         |       |            |      |                                       |                     | Save As        | Collection D           | elete Print             |

#### Example: CPU Performance Alert Step 2: Use Performance Management Pack to verify

I launch PMP from HP SIM to see what's happening. Looks like this is an ongoing problem. Better take action.

| stem Details                                                                                                    | Online Analysis                                                                                                    |                                            |                                                   |                                                         |                                                                                                    |                                                |
|----------------------------------------------------------------------------------------------------|----------------------------------------------------------------------------------------------------|--------------------------------------------|---------------------------------------------------|---------------------------------------------------------|----------------------------------------------------------------------------------------------------|------------------------------------------------|
| Server Name: blinaster<br>dicrosoft Windows Server 2003, Enterprise Edition Service<br>server IP: 192.168.1.1<br>sample Rate: 20 s<br>samples for Status: 3<br>7 Log 7 Alert Set Threshold<br>erver Configuration<br>ProLiant DL360 G4<br>Processors<br>Memory<br>Network Connections<br>Storage<br>Host Buses | ProLiant DL360 G4  Status Graph Inventory  Analysis Explanation  At least one component cannot be completely monito  100 90 80 70 4                                                                                                    | red. All completely                        | r monitored co                                    | Last Up<br>mponents are op                              | dated : Dec 12, 20<br>berating normally.                                                                       | 07 7:42:48 /                                   |
| Storage     Host Buses                                                                                                    | 60 -<br>50 -<br>40 -                                                                                                    | ٨                                          |                                                   | ٨                                                       | - 60<br>- 50                                                                                                   |                                                |
| <ul> <li>Storage</li> <li>Host Buses</li> </ul>                                                                                                    | 60 - 50 - 40 - 50 - 40 - 50 - 50 - 40 - 50 - 5                                                                                                    | ay Scale 1                                 | Last Au                                           | verage Min                                              | - 60<br>- 50<br>- 40<br>- 30<br>- 20<br>- 10<br>0<br>nimum Max                                                 | simum                                          |
| <ul> <li>Storage</li> <li>Host Buses</li> </ul>                                                                                                    | 60<br>50<br>40<br>30<br>20<br>10<br>0<br>V<br>Counters<br>Average Processor Utilization%                                                                                                    | ay Scale I                                 | Last Av<br>85.5                                   | verage Min<br>87.917                                    | 60<br>50<br>40<br>30<br>20<br>10<br>0<br>84.5                                                                  | ടിന്നവന്ന<br>100                               |
| <ul> <li>Storage</li> <li>Host Buses</li> </ul>                                                                                                    | 60<br>50<br>40<br>30<br>20<br>10<br>0<br>V<br>Counters<br>K<br>V<br>Average Processor Utilization%<br>V<br>Available MBytes                                                                                                    | ay Scale 1<br>1<br>0.01                    | Last Au<br>85.5<br>1495                           | rerage Mir<br>87.917<br>1498                            | 60<br>50<br>40<br>30<br>20<br>10<br>0<br>0<br>0<br>0<br>0<br>10<br>10<br>0<br>10<br>10<br>10<br>10<br>10<br>10 | انسىسى<br>100<br>1500                          |
| <ul> <li>Boot Reconnections</li> <li>Storage</li> <li>Host Buses</li> </ul>                                                                                                    | 60 -<br>50 -<br>40 -<br>30 -<br>20 -<br>10 -<br>0 -<br>V Counters K<br>V Average Processor Utilization%<br>V Aveilable MBytes<br>V Page Faults/Sec                                                                                                    | y Scale 1<br>1<br>0.01<br>0.1              | Last Av<br>85.5<br>1495<br>450                    | verage Min<br>87.917<br>1498<br>402                     | 60<br>50<br>40<br>30<br>20<br>10<br>0<br>nimum Max<br>84.5<br>1495<br>153                                      | simum<br>100<br>1500<br>603                    |
| Storage<br>Host Buses                                                                                                    | 60       -       -       -       -       -       -       -       -       -       -       -       -       -       -       -       -       -       -       -       -       -       -       -       -       -       -       -       -       -       -       -       -       -       -       -       -       -       -       -       -       -       -       -       -       -       -       -       -       -       -       -       -       -       -       -       -       -       -       -       -       -       -       -       -       -       -       -       -       -       -       -       -       -       -       -       -       -       -       -       -       -       -       -       -       -       -       -       -       -       -       -       -       -       -       -       -       -       -       -       -       -       -       -       -       -       -       -       -       -       -       -       -       -       -       -       -       -       - | sy Scale<br>1<br>0.01<br>0.1<br>100        | Last Au<br>85.5<br>1495<br>450<br>0.0071          | verage Min<br>87.917<br>1498<br>402<br>0.0096           | 60<br>50<br>40<br>20<br>10<br>0<br>0<br>Nimum Max<br>84.5<br>1495<br>153<br>0.0071                             | fimum<br>100<br>1500<br>603<br>0.0141          |
| <ul> <li>Storage</li> <li>Host Buses</li> </ul>                                                                                                    | 60       -       -       -       -       -       -       -       -       -       -       -       -       -       -       -       -       -       -       -       -       -       -       -       -       -       -       -       -       -       -       -       -       -       -       -       -       -       -       -       -       -       -       -       -       -       -       -       -       -       -       -       -       -       -       -       -       -       -       -       -       -       -       -       -       -       -       -       -       -       -       -       -       -       -       -       -       -       -       -       -       -       -       -       -       -       -       -       -       -       -       -       -       -       -       -       -       -       -       -       -       -       -       -       -       -       -       -       -       -       -       -       -       -       -       -       -       -       - | ay Scale 1<br>1<br>0.01<br>0.1<br>100<br>1 | Last Av<br>85.5<br>1495<br>450<br>0.0071<br>0.293 | Perage Min<br>87.917<br>1498<br>402<br>0.0096<br>0.1557 | 60<br>50<br>40<br>30<br>20<br>10<br>0<br>84.5<br>1495<br>153<br>0.0071<br>0.0737                               | simum<br>100<br>1500<br>603<br>0.0141<br>0.293 |

#### Example: CPU Performance Alert Step 3: Check compliance with HP Server Automation

Looking at HP Server Automation's compliance dashboard, I notice that this server is out of compliance. After checking with the database administrator that the correct policies are configured, I press "Remediate" to correct the configuration.

|                       |        | ll Managed Ser    | vers           |          |            |                 |             |   |
|-----------------------|--------|-------------------|----------------|----------|------------|-----------------|-------------|---|
| ver                   | View:  | Compliance        | •              |          | 🔎 Name 💌   |                 |             |   |
|                       | Na Na  | ime 🔬             |                | Software | App Config | Patch           | Audit       |   |
| ed Searches           | bla    | de52              |                | •        | •          |                 |             |   |
| anced Search          | Col    | mpetitive9        |                | •        | •          | •               | ٠           |   |
|                       | = 🛃 cu | pux01             |                | ×        |            | ٠               | ×           |   |
| ices                  | Cu     | pux08             |                |          |            |                 | •           |   |
| Device Groups         | Cu     | pwin50            |                |          | •          |                 | •           |   |
| All Managed Servers   | i i va | 00np00.zko.hp.com |                | •        | ×          | *5              | ×           |   |
| Airwanageu Servers    | s va   | 00np10.zko.hp.com |                |          | •          | <del>ii</del> 3 |             |   |
| Unprovisioned Servers | S Val  | 00vm01            |                | •        | •          |                 |             |   |
| F Unmanaged Servers   | Val    | 00vm02            |                |          |            | 0               |             |   |
| 🔰 Virtual Servers     | Val    | UUVMUS<br>D1ou    |                |          |            |                 |             |   |
|                       |        | 0154              |                |          | - 11-      | <del>7</del> .2 |             |   |
|                       | V P    | a00np00.zko.h     | p.com          |          |            |                 |             |   |
|                       | Status | Policy Type       | Compliance Sur | nmary    | Actions    | a               |             |   |
|                       |        | Software          | Compliant      |          | Details    | Scan Now        | Remediate   |   |
| arv                   | 8      | App Config        | 1 failures     |          | Details    | Scan Now        | Remediate   | 1 |
|                       |        | Patch             | Not Applicable |          |            |                 |             |   |
| -                     |        | Audit             | 1 failures     |          | Details    | Run Audit       | Show Result | s |
| orts                  |        |                   |                |          |            |                 |             |   |

17

#### Example: CPU Performance Alert Step 4: Verify problem is solved with PMP

Running Performance Management Pack again, I can see that the CPU usage has returned to normal.

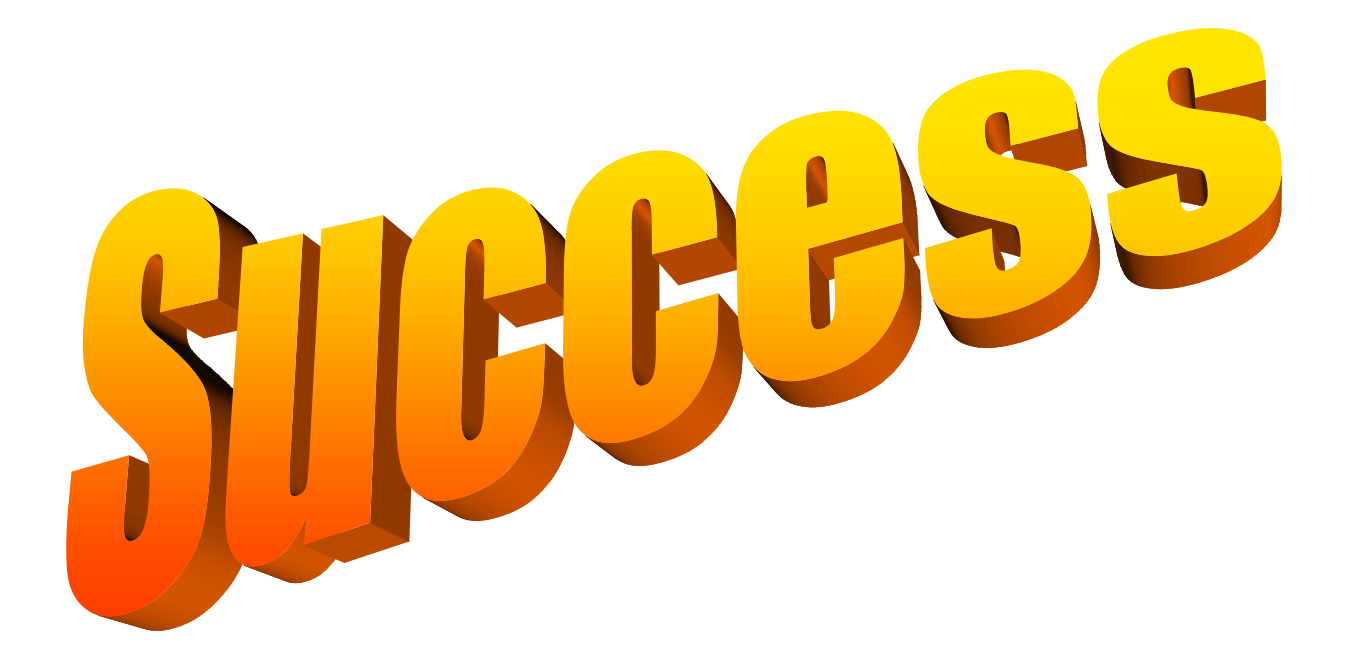

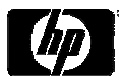

# Example 2: Solving a cooling problem

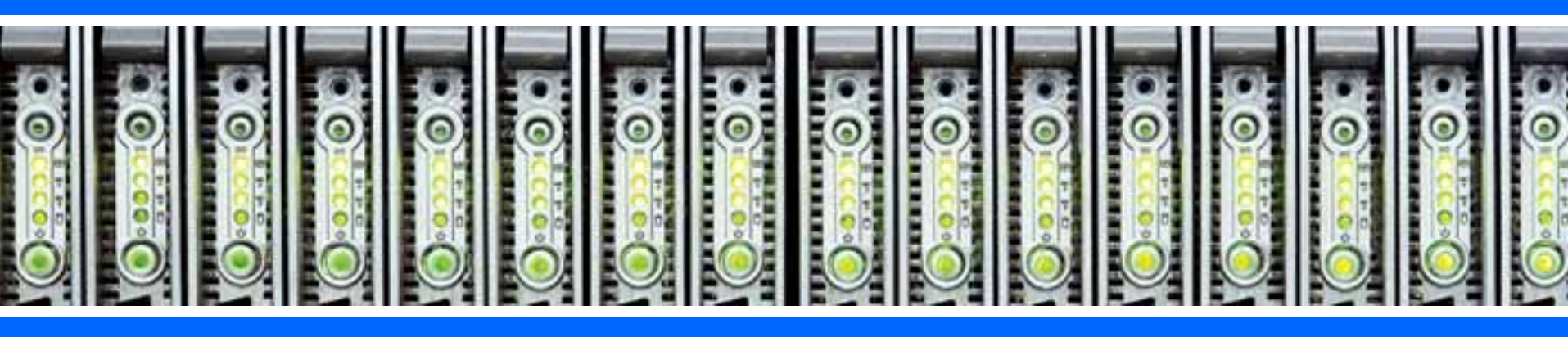

## Example: Cooling Problem

- Several blades in an enclosure, including one running a critical Oracle RAC application, are running too hot.
- Until I can troubleshoot the problem, I need to quickly bring down the load on that blade so the CPUs will run at a lower speed and generate less heat.

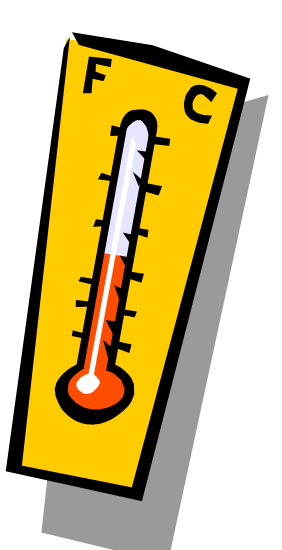

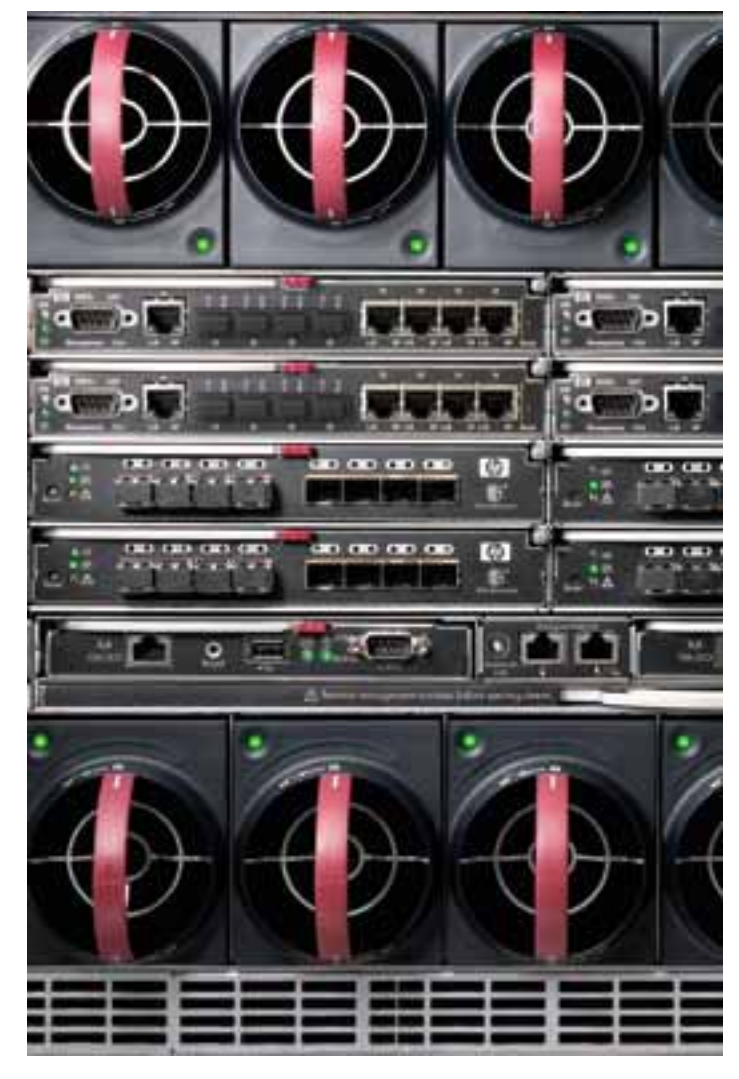

#### Example: Cooling Problem Step 1: View HP SIM BladeSystem view

Upon receiving pager alerts from HP SIM regarding the temperature on several blade servers, I look at the BladeSystem view to see if I can spot the problem.

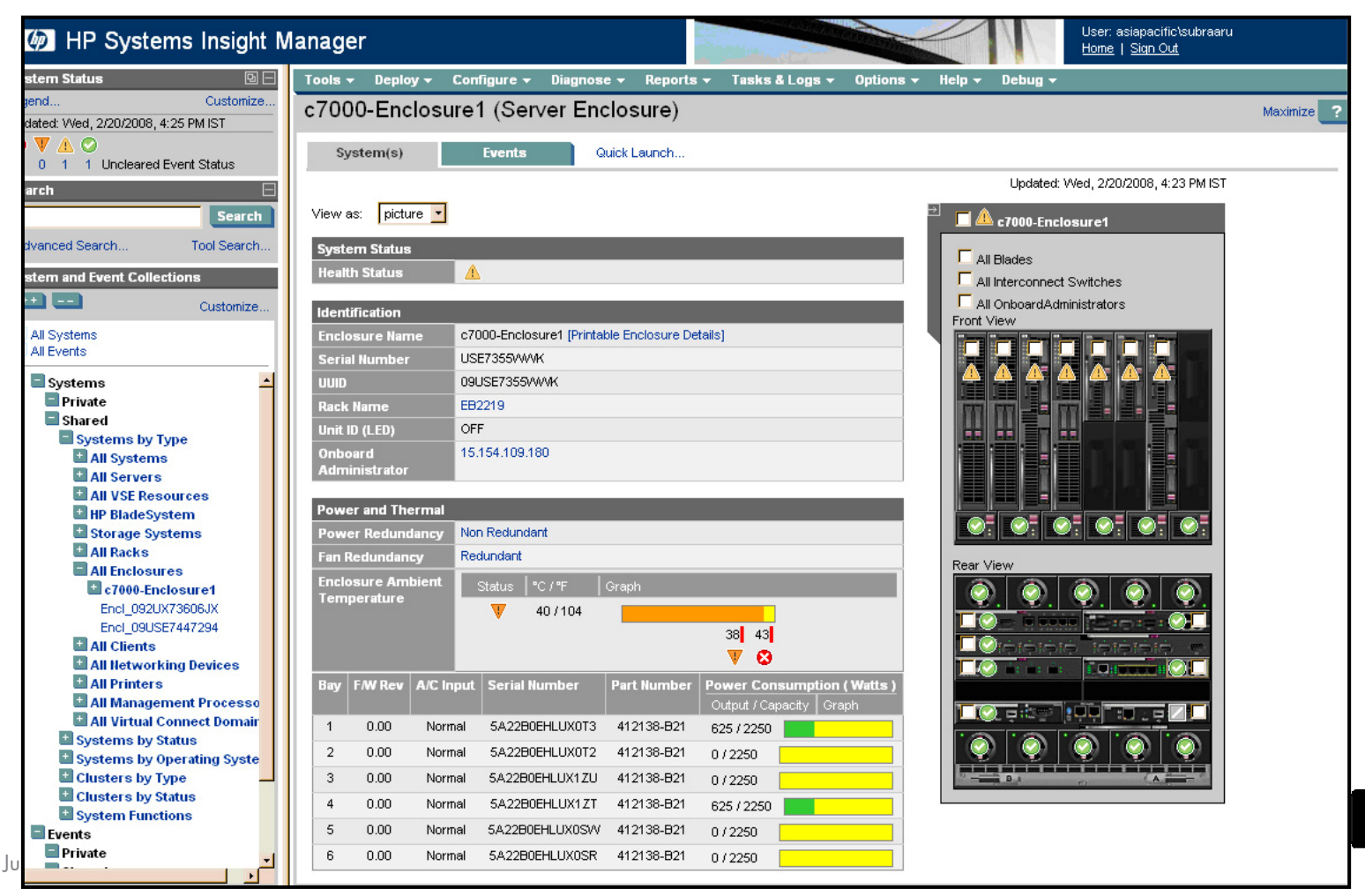

## **Example: Overheating Blades**

Step 2: Use Virtual Connect Enterprise Manager to create a second Oracle instance

Until I can solve the problem, I want to use a spare blade in a different enclosure to add another server to the Oracle RAC cluster.

This should lower the average CPU usage per server and help the cooling problem in the overheated enclosure.

VCEM lets me use a server profile to quickly bring up the additional server.

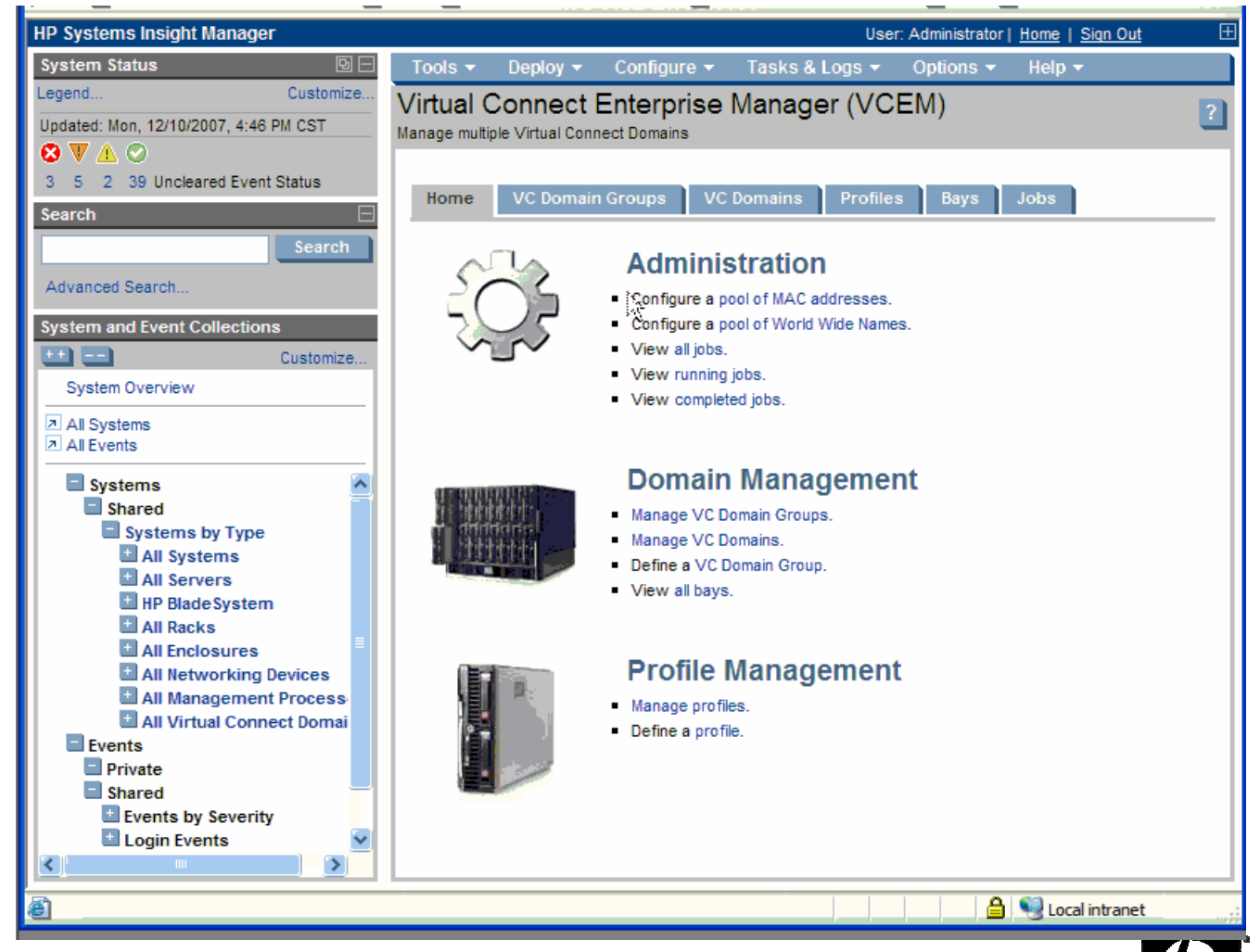

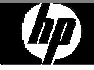

## Example: Cooling Problem

Step 3: Use HP Server Automation to verify operating system and applications on new blade.

The server blade profile is configured to boot the server from a pre-existing SAN-based boot partition that contains an image of the desired operating system and application. Need to verity with HP SA that this image is still in compliance before I add the new system to the cluster.

| Opsware Server Automation Sy          | stem               |             |                 |          |            |                |             | . 🗆 ×      |
|---------------------------------------|--------------------|-------------|-----------------|----------|------------|----------------|-------------|------------|
| <u>File Edit View Tools Actions W</u> | indow <u>H</u> elp |             |                 |          |            |                |             |            |
| Search                                | 🛛 🚯 All Manag      | ed Servers  |                 |          |            |                |             |            |
| Server                                | ] View: 🞯 Complian | nce 💽       |                 |          |            | P Name         |             |            |
|                                       | Name 🔬             |             |                 | Software | App Config | Patch          | Audit       | <b>I</b> ₽ |
| Saved Searches                        | blade52            |             |                 | ٠        | ۲          |                | •           |            |
| Advanced Search                       | Competitive9       |             |                 | •        | •          | ٠              | ٠           |            |
|                                       | Cupux01            |             |                 | ×        | •          | •              | ×           |            |
| Devices                               | Cupux08            |             |                 |          | •          | 4              | •           |            |
| E Davias Crauna                       | - El cupwin50      |             |                 | •        | •          |                | •           |            |
|                                       | va00np00.zko.k     | np.com      |                 | •        | ×          |                | ×           |            |
| All Managed Servers                   | va00np10.zko.h     | np.com      |                 |          | •          | ÷              | •           |            |
| Unprovisioned Servers                 | Va00vm01           |             |                 | •        | ٠          | ÷              |             |            |
| Unmanaged Servers                     | va00vm02           |             |                 | •        |            | 11             | •           |            |
|                                       | Va00vm03           |             |                 | •        | •          | D              | •           |            |
|                                       | va01sv             |             |                 | •        | •          | <del>1</del> 1 |             | l seal     |
|                                       |                    |             |                 |          |            |                |             | M          |
|                                       | 1 va00np00         | 0.zko.hp.co | m               |          |            |                |             | ۲          |
|                                       | Status Policy Typ  | pe          | Compliance Summ | nary     | Actions    |                |             |            |
|                                       | Software           |             | Compliant       |          | Details    | Scan Now       | Remediate   |            |
| Library                               | 📕 🛞 App Config     | a           | 1 failures      |          | Details    | Scan Now       | Remediate   |            |
| Liniury                               | - Patch            |             | Not Applicable  |          | AU         |                |             |            |
| Reports                               | 🛛 🛞 Audit          |             | 1 failures      |          | Details    | Run Audit      | Show Result | s          |
| Jobs and Sessions                     |                    |             |                 |          |            |                |             |            |
| Opsware Administration                |                    |             |                 |          |            |                |             |            |

1 item selected

## Example: Cooling Problem

#### Step 4: Figure out root cause

- Now that I know the Oracle RAC application is running OK, I can figure out what is causing the overtemp condition.
- I look at the server logs and verify the temperature records for the computer room. I can't see what could be causing the problem, so I go into the computer room and look.
- Someone has left some boxes blocking the airflow intake vents for the enclosure. Moving the boxes lets the cool air flow again and solves the problem.

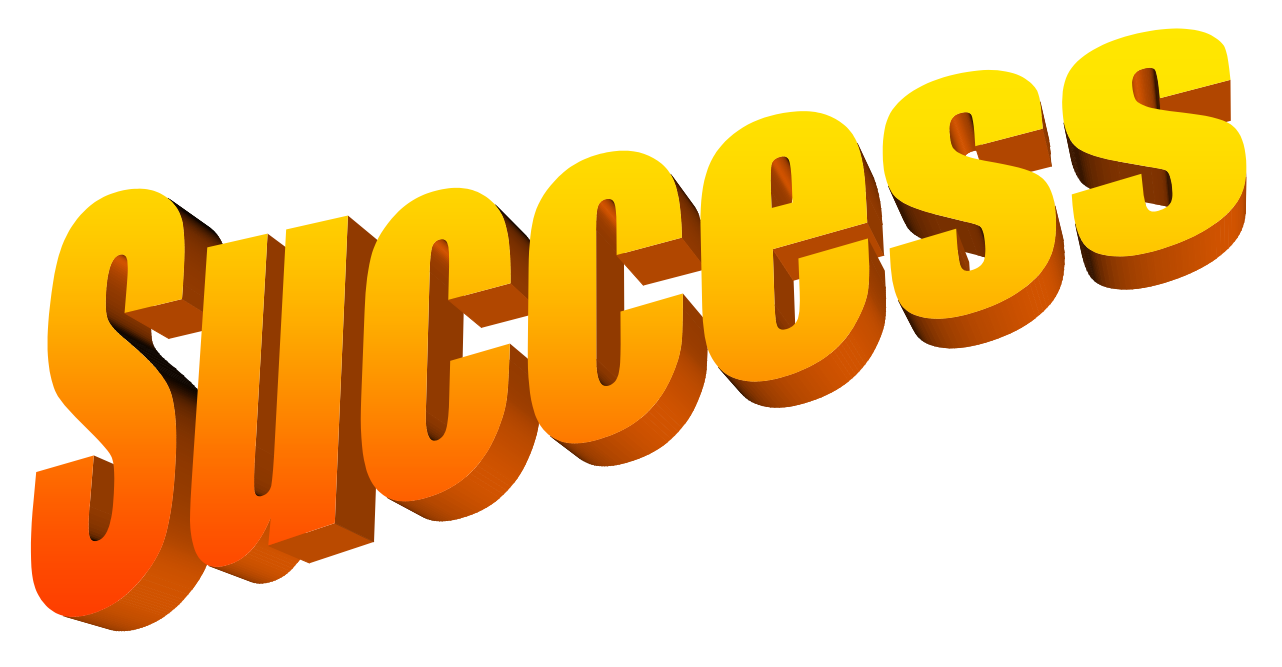

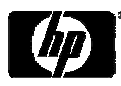

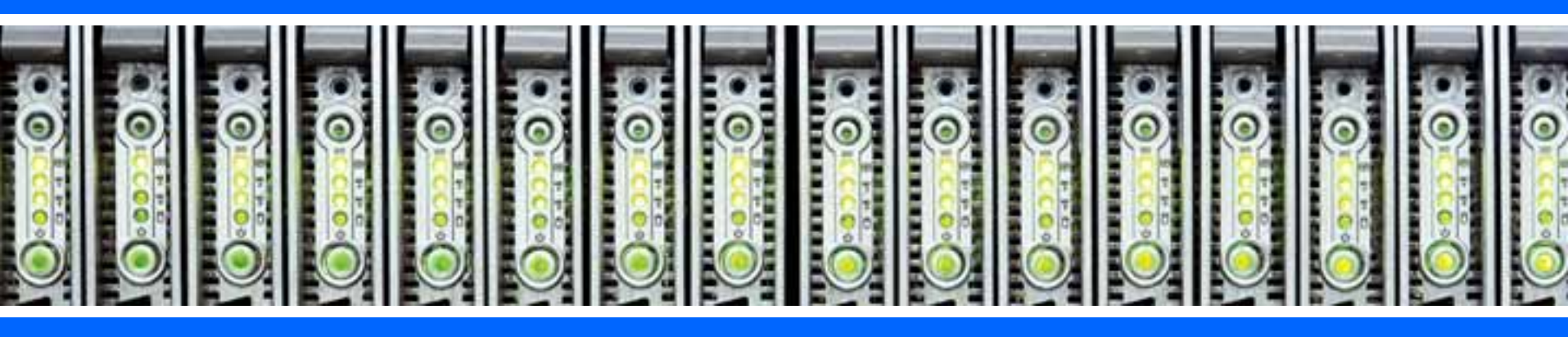

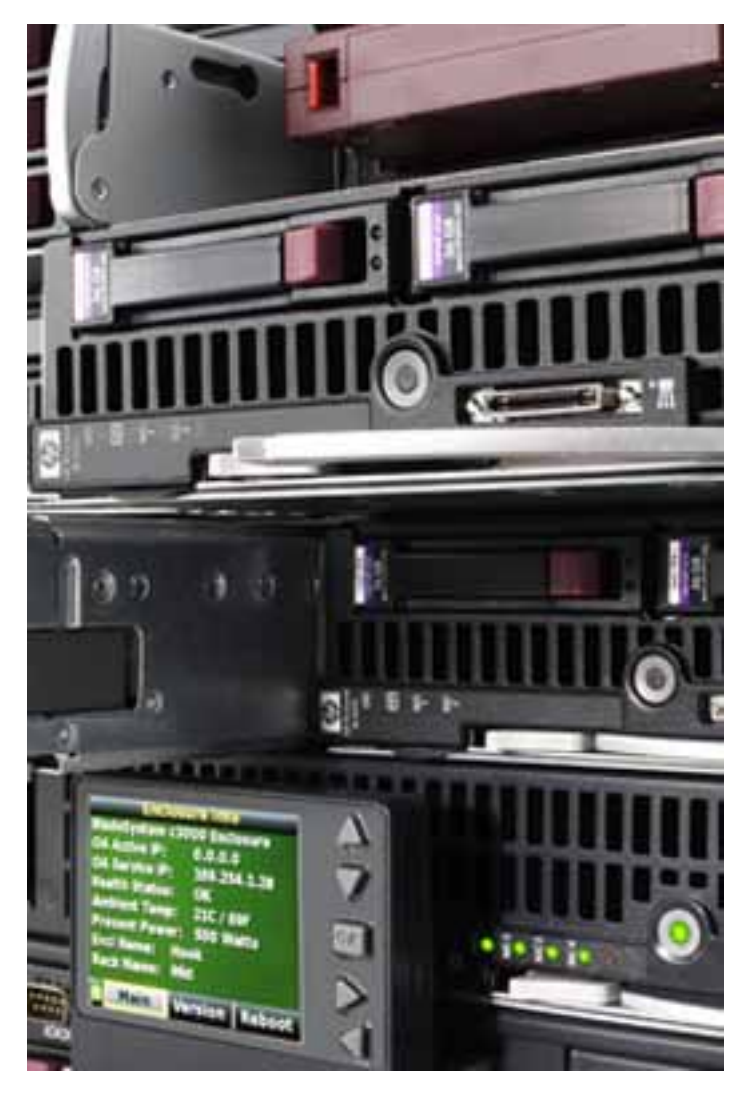

- My company has decided to consolidate 200 physical servers onto virtual machines. Applications will be brought up to the latest revision at the same time.
- I need to develop a plan for distributing the VMs across the new blade servers.
- I want to c much as

the moves as

Step 1: Use HP Server Automation to determine which applications are currently running on which servers.

| 📽 Software Policy: TBH Storefrom | nt Application*              |                                    |                              |                               |           | _ 8 × |  |  |  |
|----------------------------------|------------------------------|------------------------------------|------------------------------|-------------------------------|-----------|-------|--|--|--|
| File Edit View Actions Help      |                              |                                    |                              |                               |           |       |  |  |  |
| Views                            | 🍫 Policy Items               |                                    |                              |                               |           |       |  |  |  |
| Properties                       | +- ++ ==                     |                                    |                              |                               |           |       |  |  |  |
|                                  |                              | Name                               |                              | Location                      |           |       |  |  |  |
| Custom Attributes                | 1. ⊕-🥞 Apache Tomcat 6.0     | ).14 Application Server and Config | /eCommerce/Common/Tomcat     |                               |           |       |  |  |  |
| History                          | 2. 🕀 🎯 Microsoft .Net Fran   | nework 2.0                         | /eCommerce/Common/dotNet     |                               |           |       |  |  |  |
| Policy Usage                     | 3. – 🌍 TBH Application Co    | de                                 | /eCommerce/TBH/Storefront/Ap | plication                     |           |       |  |  |  |
| OS Sequence Usage                | 4. – <del>S</del> web.config |                                    | /eCommerce/TBH/Storefront/Ap | plication                     |           |       |  |  |  |
| Server Usage                     | 5. 🖃 🛞 ASP.Net 2.0 Runtir    | ne IIS Filter                      | /eCommerce/Common/dotNet     |                               |           |       |  |  |  |
|                                  |                              |                                    | /eCommerce/Common/dotNet/A   | SP.Net 2.0 Runtime IIS Filter |           |       |  |  |  |
|                                  | 占 🦈 W3SVC                    |                                    | /eCommerce/Common/dotNet/A   | SP.Net 2.0 Runtime IIS Filter |           |       |  |  |  |
|                                  | E- 🏷 Filters                 |                                    | /eCommerce/Common/dotNet/A   | SP.Net 2.0 Runtime IIS Filter |           |       |  |  |  |
|                                  | L🦈 ASP.1                     | VET_2.0.50727.42                   | /eCommerce/Common/dotNet/A   | SP.Net 2.0 Runtime IIS Filter |           |       |  |  |  |
|                                  | 6. 🕀 🛞 TBH IIS Configurat    | ion                                | /eCommerce/TBH/Storefront/Ap | plication                     |           |       |  |  |  |
|                                  | 7. 🕀 🛞 TBH Registry Keys     |                                    | /eCommerce/TBH/Storefront/Ap | plication                     |           |       |  |  |  |
|                                  | 8. 🛛 — 🦓 Microsoft .Net Run  | time Optimization Service          | /eCommerce/TBH/Storefront/Ap | plication                     |           |       |  |  |  |
|                                  | 9. – 🦓 Microsoft ASP .Net    | State Service                      | /eCommerce/TBH/Storefront/Ap | plication                     |           |       |  |  |  |
|                                  | 10. 🗉 🚾 Windows TBH Serv     | ice Account                        | /eCommerce/TBH/Storefront/Ap | plication                     |           |       |  |  |  |
|                                  | 11. ⊞-ສີຟີ Microsoft DTS     |                                    | /eCommerce/TBH/Storefront/Ap | plication                     |           |       |  |  |  |
|                                  |                              |                                    |                              |                               |           |       |  |  |  |
|                                  | 💓 Windows IIS Me             | tabase : ASP.NET_2.0.5             | 0727.42                      |                               |           | 8     |  |  |  |
|                                  |                              |                                    |                              | ţ                             |           |       |  |  |  |
|                                  | ID 🛦                         | Type Data                          | Attributes                   | Bytes                         | User Type |       |  |  |  |
|                                  | 1000                         | DWord 4294967                      | 295 33                       |                               | 10 Server |       |  |  |  |
|                                  | 1002                         | String IIsFilter                   | 0                            |                               | 9 Server  |       |  |  |  |
|                                  | 1013                         | DWord 120                          | 33                           |                               | 3 Server  |       |  |  |  |
|                                  | 1014                         | DWord 4294967                      | 295 33                       |                               | 10 Server |       |  |  |  |
|                                  | 1021                         | DWord 1                            | 33                           |                               | 1 Server  |       |  |  |  |
|                                  | 1099                         | DWord 0                            | 16                           |                               | 1 Server  |       |  |  |  |
|                                  | 2041                         | String C:\WINE                     | ∪w⊃µmcroso U                 |                               | bu Server |       |  |  |  |
|                                  | 2042                         | DWord 151552                       | 0                            |                               | 1 Derver  |       |  |  |  |
|                                  | 2045                         | String ASP NET                     | Cookieless S 0               |                               | 33 Server |       |  |  |  |
|                                  | 2046                         | DWord 1                            | 0                            |                               | 1 Server  |       |  |  |  |
|                                  | 2060                         | String /iisadmp                    | vd/achq.asp 33               |                               | 19 Server | -     |  |  |  |
|                                  |                              | · · · · · ·                        |                              |                               |           |       |  |  |  |

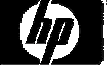

0 items

Step 2: Use Insight Dynamics "Smart Solver" to determine placement of VMs based on historical performance data

| Capacity Advisor: Automated System Con                                                                                                    | solidation to VMs - Microsoft Internet Exp                                                                    | olorer 📃 🗆 🔀                                                                                                    |                                      |
|----------------------------------------------------------------------------------------------------|----------------------------------------------------------------------------------------------------|----------------------------------------------------------------------------------------------------|--------------------------------------|
| <u> </u>                                                                                                    |                                                                                                    | <b>N</b>                                                                                                    |                                      |
| 🚱 Back 🝷 🌍 🗧 🛋 🛃 🔎                                                                                                    | Search 🤺 Favorites 🚱 🔗 - 🌺 [                                                                                  | Capacity Advisor: Automated System Consolidation to VMs (Step 2 of 2)<br>Review System to VM Consolidation results then accept or cancel scenario changes.                                                                                                    |                                      |
| Capacity Advisor: Automated S<br>Consolidate the specified systems onto virtual n                                                                           | system Consolidation to VMs                                                                                   | Automated Solution Results (use +i- to expandicollapse)       The HP Smart Solver has completed. Run time: 13 Seconds       Automated Solution Summary       Aggregate Readroom Rating     Not implemented Yet       Number of VM Hosts     7                                                                                                    |                                      |
| Scenario Name: HR consolidation<br>Scenario Description:                                                                                                    | Simulation Interval: Week 💌 End<br>Metric View Selection: Peak                                                | Number of VM Guests         18           Number of Template Systems Used         7           Change Description         Automated System Consolidation to VMs                                                                                                    |                                      |
| Define destination system(s) to host the VM gu                                                                                                    | ests (use +/- to expand/collapse)                                                                             | Suggested Solution Results (use +/- to expand/collapse)                                                                                                    | B                                    |
| Use a host template for workload placement (fill in     Use existing hardware for workload placement (s     Use existing hardware for workload placement an | template values below)<br>elect from list below)<br>ind use host templates for overflow (fill in both section | Placement suggested by the HP Smart Solver       System Name ↑     Headroom     CPU     Network     Disk IID     Ublication     Platform       • workload     Rating     CPU     Memory     Network     Usik IID     Ublication     Ublication     Ublication     III       • workload     Server 2-1     Strates     41.37%     35.22%     N/A     N/A     D     VI/WARE                                                                                                    | System<br>Type<br>ESX_VMH0ST_VM Host |
| Define the template for the destination hos                                                                                                    | t(s)                                                                                                    | Server_2_1.0THER 5.0     /0.0% / 100.0% BL4802     /epacy12     /0.0% / 80.0%                                                                                                    |                                      |
| System Name Prefix *<br>Model Description (Optional)                                                                                                    | HR08p (used<br>must begin with a letter of the alphabet )<br>DL380                                            | Server_2_2 079797979797979797979797979797979797979                                                                                                    | ESX_VMHOST VM Hest                   |
| Specify VM Host Platform:<br>Number of CPU cores *                                                                                                    | HP Virtual Machine                                                                                            | Server_2_3 \$\vec{1}{2}\vec{1}{3}\vec{1}{3}^2 \vec{1}{3}^2 | ESX_VMH0ST VM Host                   |
| CPU Core speed (GHZ) *<br>System memory (GB) *                                                                                                    | 4 = 8).)<br>3<br>16 (value must be larger than memory a                                                       | Server_2_4         %r%r%r%r         36.20%         47.72%         N/A         N/A         Implementation         VINWARE_           • Server_2_4.0THER         5.0         5.0         5.0         70.0% / 100.0%         BL460c           • lepacy18         • lepacy13         • lepacy07         80.0% / 80.0%         80.0%         80.0%                                                                                                    | ESX_VMHOST VM Host                   |
| Disk IO Capacity (MBs)<br>Network IO Capacity (Mbs)<br>VMHost hypervisor memory overhead (GB)                                                               | 50       50       0.73       (The amount of memory used by the                                                | legacy20 Server_2_5     ŵrŵrŵrŵrŵr 32.15% 28.97% N/A N/A UBU VN/WARE_     Server_2_5.0THER 5.0     legacy19     legacy19     legacy14                                                                                                    | ESX_VMH0ST VM Host                   |
| Workload Modifier for Virtualization Overhead (L                                                                                                    | ıse +/- to expand/collapse)                                                                                   | Server_2_6         ŵrŵrŵrŵr         18.42%         35.22%         N/A         DEI         VMWARE_70.0%         BL480c           • Server_2_6.0THER         5.0         80.0% / 100.0%         BL480c         80.0% / 80.0%                                                                                                    | ESX_VMH0ST VM Host                   |
| CPU Virtualization Overhead 20 (impac                                                                                                    | t of virtualization: 0.0 means 0% for no change, 5.0 m                                                        | neans 5.0% overhead. )                                                                                                    |                                      |

### Example: Server Consolidation Trace based simulation

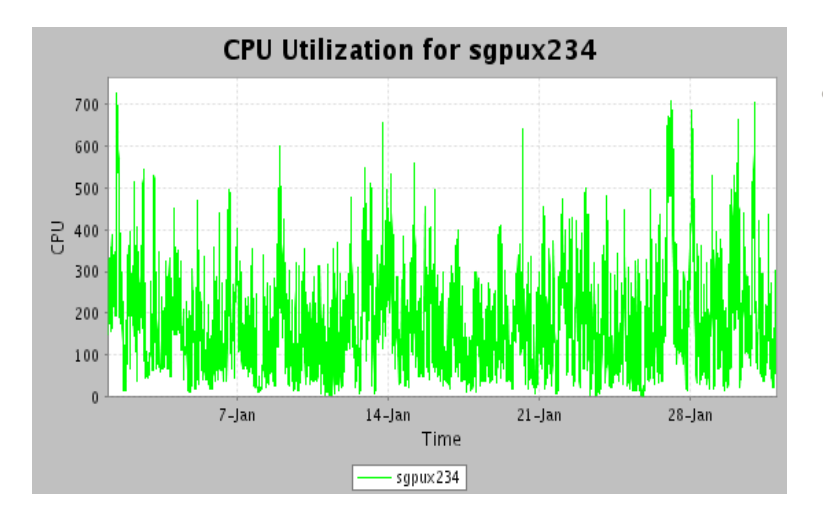

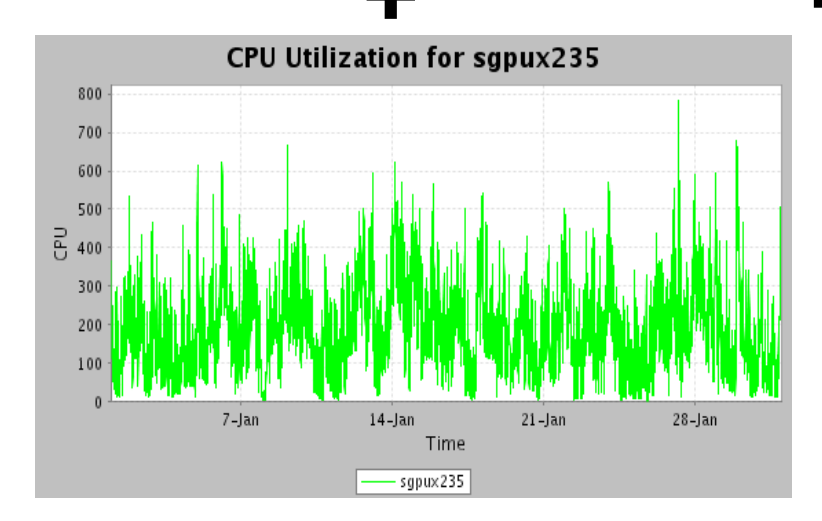

Peaks for different workloads do not all happen at the same time

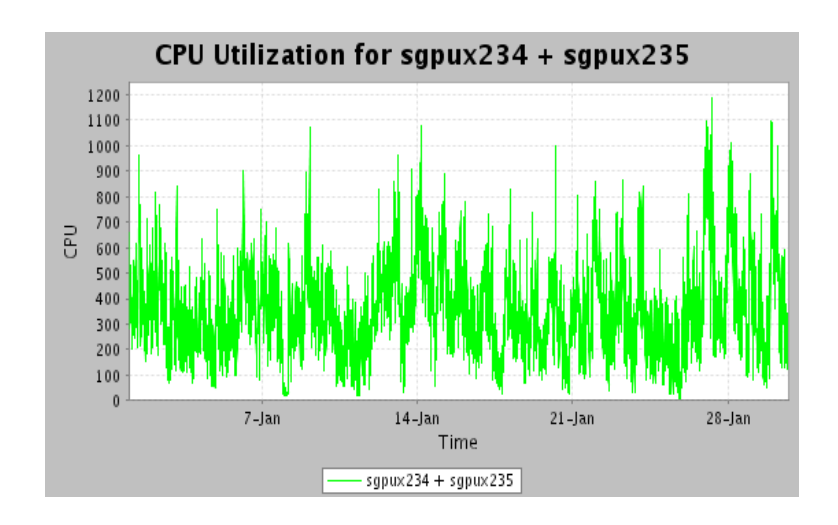

Two workloads each have an 8 CPU peak demand but the peak of their sum is 12 CPUs

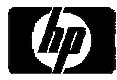

Step 3: Use Remote Deployment Pack to do bare-metal deployment of host

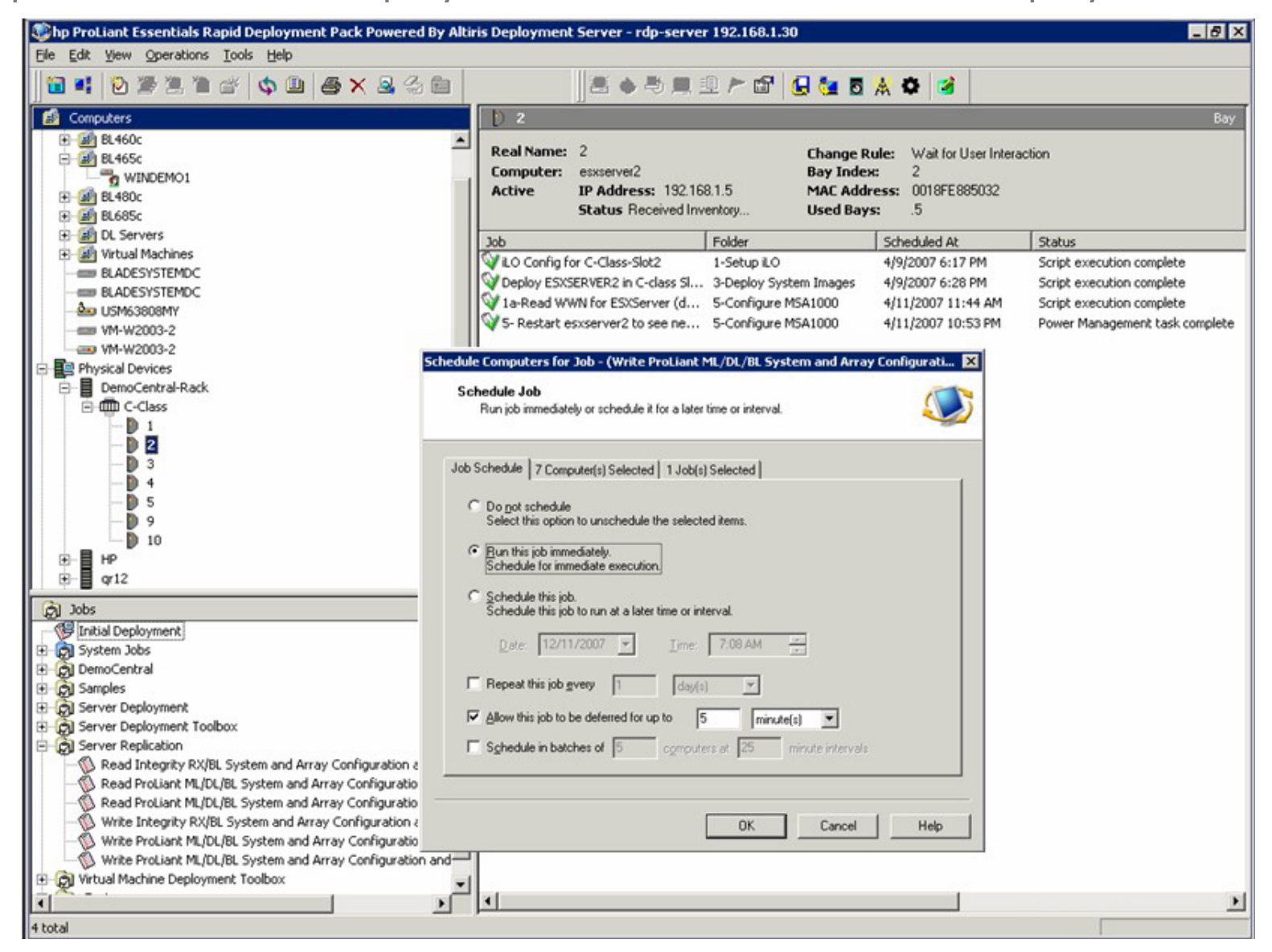

## Example: Server Consolidation Step 4: Use Server Automation for policy-based VM creation and

application installation

| Job: 1110100 (Remediate)                                                                         |      |                                     |              |       |
|--------------------------------------------------------------------------------------------------|------|-------------------------------------|--------------|-------|
| Steps                                                                                            | *    | Job Status                          |              |       |
| 1. Servers and Policies<br>2. Remediate Options<br>3. Pre & Post Actions                         |      | Progress: 1 of 1 completed          |              | Π     |
| 4. Scheduling                                                                                    |      | Action                              | Status       |       |
| 5. Notifications                                                                                 |      | -cupwin50.0PENVIEVV.CUP.HP.COM      | Completed    |       |
| 7 Job Status                                                                                     |      | Download ismtool-3.4.0 (Windows :   | 2Completed   |       |
| 1.000 00000                                                                                      |      | Install ismtool-3.4.0 (Windows 2003 | ) Completed  |       |
|                                                                                                  |      | Registration                        | Completed    |       |
| Help                                                                                             | *    | Software Compliance                 | Completed    |       |
| Job Status                                                                                       |      |                                     |              |       |
| Select individual actions to get r<br>detailed information about that<br>action and its results. | nore |                                     |              |       |
| More neip                                                                                        |      | Output Errors                       |              |       |
|                                                                                                  |      |                                     |              |       |
|                                                                                                  |      |                                     | C . C        |       |
|                                                                                                  |      |                                     | Back End Job | Close |

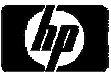

Step 5: Create logical servers in Insight Dynamics - VSE to enable mobility in the future.

•Logical Servers make it easy to move workloads between physical and virtual servers, or even between different types of virtual servers. Create them for both VM hosts and guests by importing.

•Creating Logical Servers automatically creates Virtual Connect profiles. Virtual Connect allows you to manage sets of network and storage connections for a blade enclosure without constant interaction with network and storage administrators.

•Shorten maintenance windows by rapidly moving server profiles.

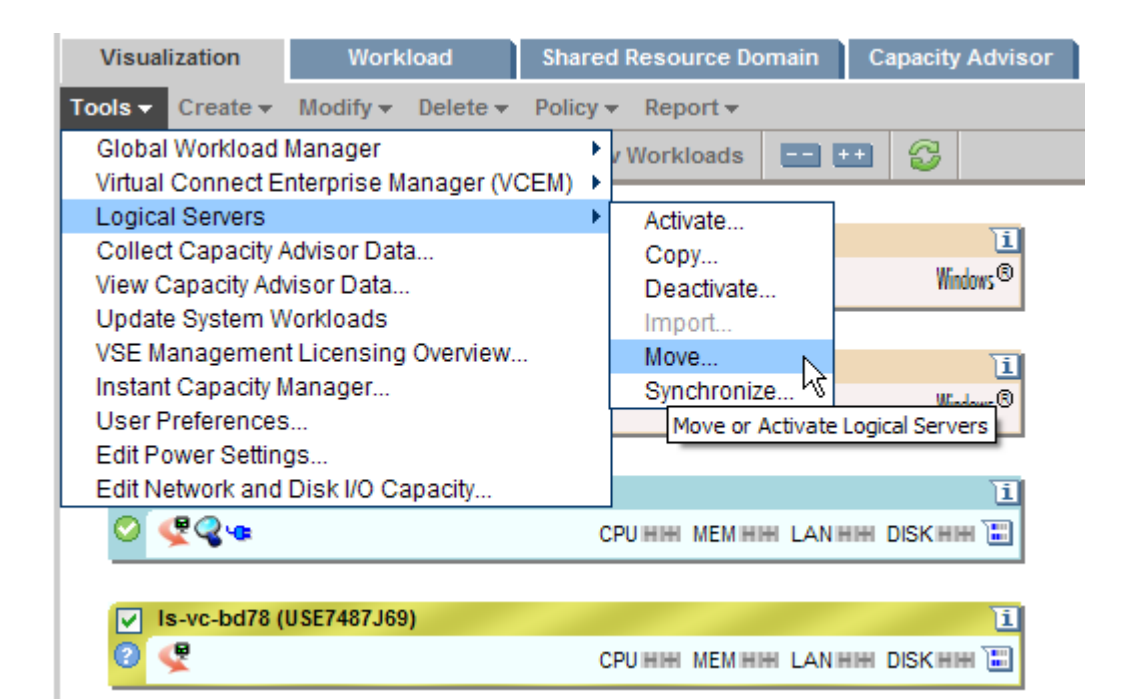

My server consolidation project went smoothly because:

- I created a plan for migrating and stacking my existing servers onto VMs on blade servers, using HP Server Automation for application inventory, and the recommendations of the Insight Dynamics" Smart Solver" for placement.
- I used Remote Deployment Pack and HP Server Automation to install the VM hosts, VMs and applications. HP Server Automation policies will ensure that my servers stay in compliance.
- I created Logical Servers in Insight Dynamics VSE to enable me to quickly migrate VMs when I need to do maintenance.

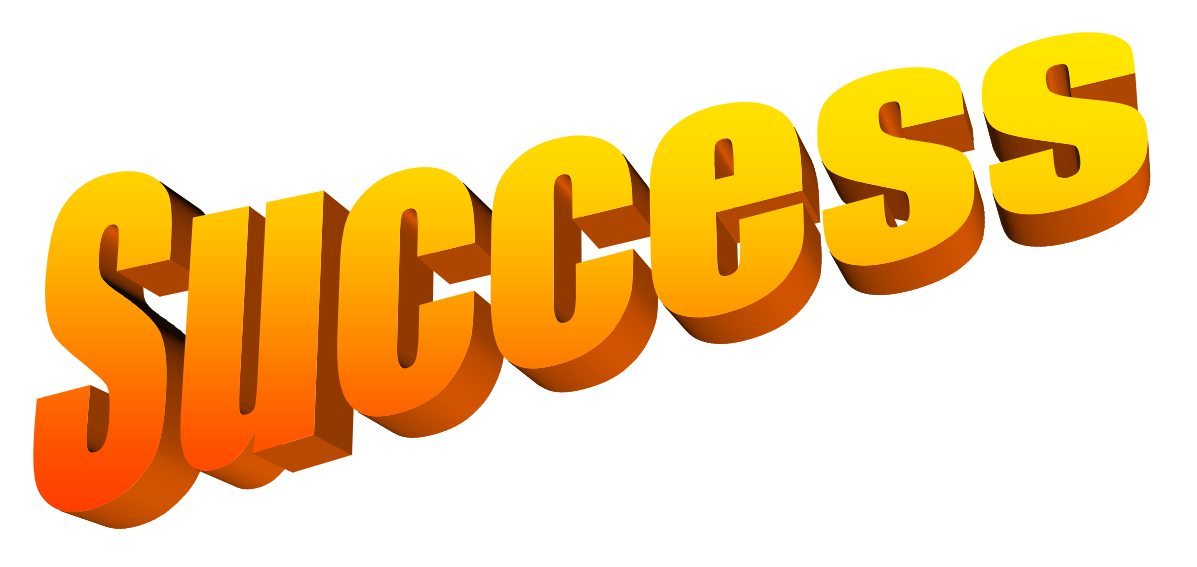

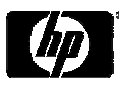

## Summary

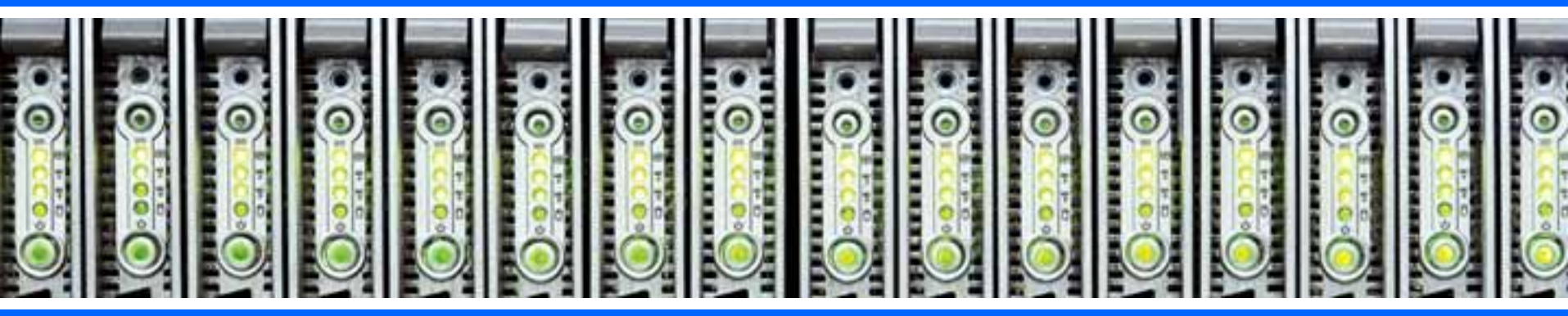

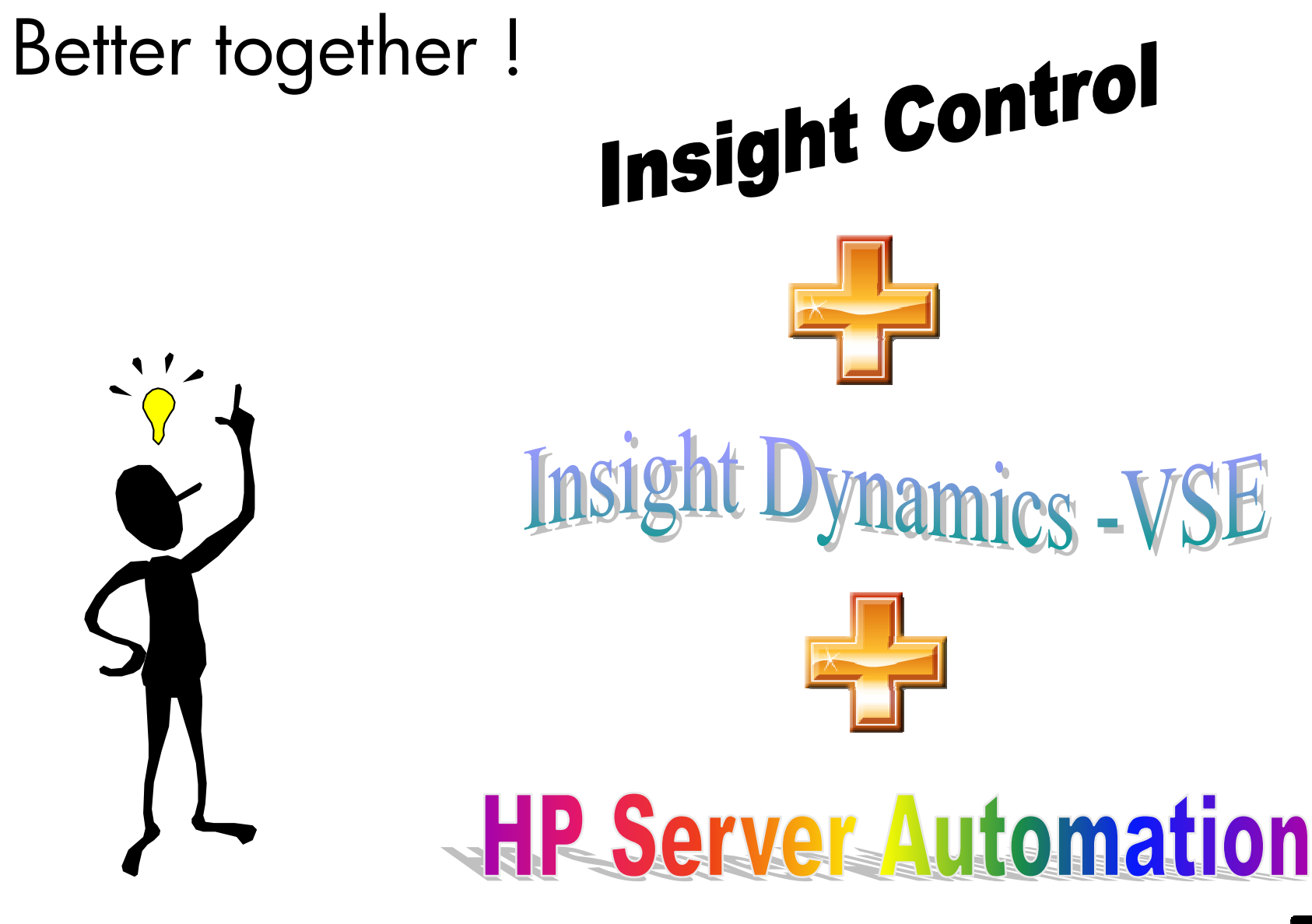

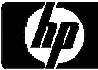

## For more information

- HP BladeSystem: <a href="http://www.hp.com/go/bladesystem">http://www.hp.com/go/bladesystem</a>
- HP Insight Control: <u>http://www.hp.com/go/insightcontrol</u>
- HP Insight Dynamics: <a href="http://www.hp.com/go/insightdynamics">http://www.hp.com/go/insightdynamics</a>
- HP Server Automation: <u>http://www.hp.com/go/hpsa</u>
- White paper on which this presentation was based: <u>http://h20000.www2.hp.com/bc/docs/support/SupportManual/c01</u> <u>415112/c01415112.pdf</u>

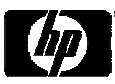

## Got questions? Get answers!

Make the most of your infrastructure

#### www.hp.com/go/TechForumInsight

Learn more about the Insight Software you've seen here at Tech Forum with white papers, podcasts, and videos

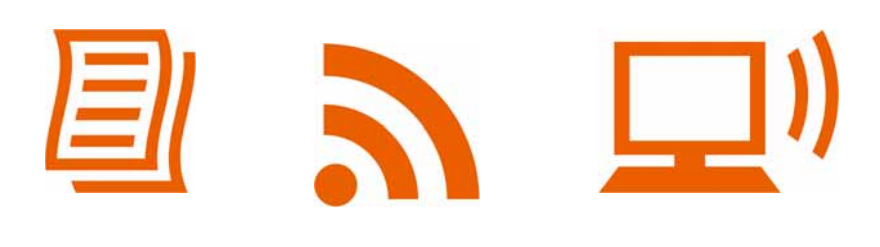

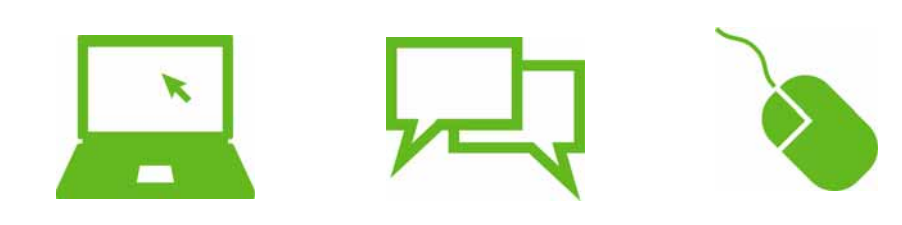

#### Register

for our online customer community to get tips, tricks, forums, and special webinars

Use Customer Connect Access Code "TechForum08" and be entered into a drawing (grand prize: Nintendo Wii)

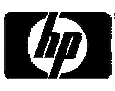

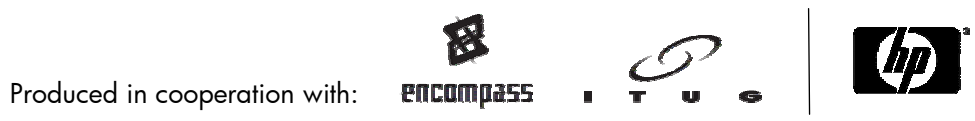